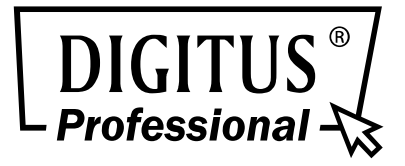

# 16-PORT 10/100MBPS PoE WEB SMART ETHERNET SWITCH

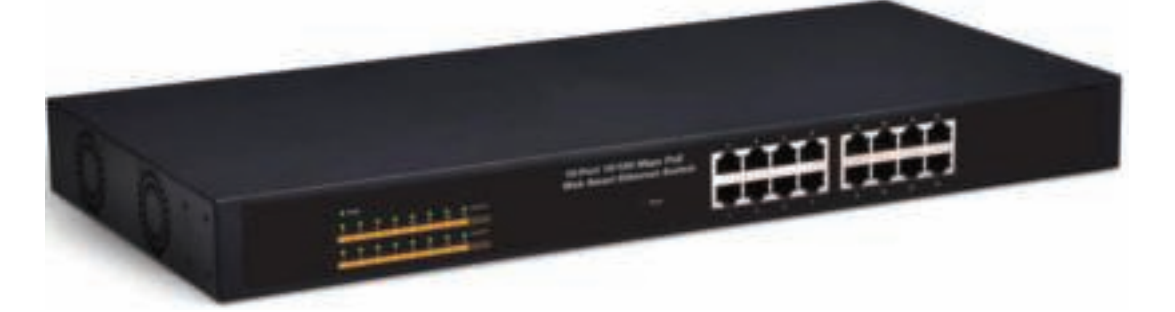

# 24-PORT 10/100MBPS + 2G COMBO PoE WEB SMART ETHERNET SWITCH

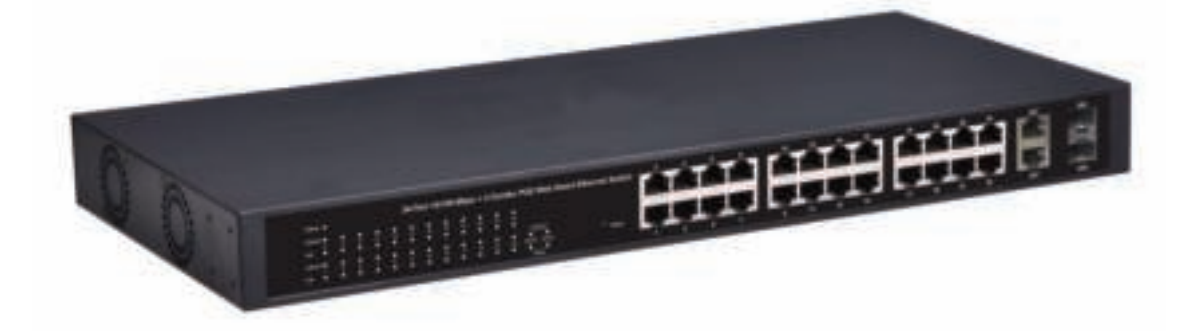

**Manual** DN-95312 • DN-95313

## **Table of Content**

| Chapter 1 Product Introduction                                                                                                    | 3                                                                                                    |
|----------------------------------------------------------------------------------------------------|----------------------------------------------------------------------------------------------------|
| 1.1 Product Overview                                                                                                    | 3                                                                                                    |
| 1.2 Features                                                                                                    | 3                                                                                                    |
| 1.3 External Component Description                                                                                                    | 3                                                                                                    |
| 1.3.1 Front Panel                                                                                                    | 3                                                                                                    |
| 1.3.2 Rear Panel                                                                                                    | 4                                                                                                    |
| 1.3.3 LED Indicator Specification                                                                                                    | 5                                                                                                    |
| 1.4 Environment                                                                                                    | 6                                                                                                    |
| 1.5 Package Contents                                                                                                    | 7                                                                                                    |
| Chapter 2 Installing and Connecting the Switch                                                                                                    | 8                                                                                                    |
| 2.1 Installation                                                                                                    | 8                                                                                                    |
| 2.1.1 Desktop Installation                                                                                                    | 8                                                                                                    |
| 2.1.2 Rack-mountable Installation in 19-inch Cabinet                                                                                                    | 8                                                                                                    |
| 2.1.3 Power on the Switch                                                                                                    | 9                                                                                                    |
| 2.2 Connect Computer (NIC) to the Switch                                                                                                    | 10                                                                                                    |
| 2.3 Switch connection to the PD                                                                                                    | 10                                                                                                    |
| Chapter 3 How to Login the Switch                                                                                                    | 11                                                                                                    |
| 3.1 Switch to End Node                                                                                                    | 11                                                                                                    |
| 3.2 How to Login the Switch                                                                                                    | 11                                                                                                    |
|                                                                                                    |                                                                                                    |
| Chapter 4 Switch Configuration                                                                                                    | 13                                                                                                    |
| Chapter 4 Switch Configuration                                                                                                    | <b>13</b><br>13                                                                                                    |
| Chapter 4 Switch Configuration<br>4.1 Administrator<br>4.1.1 Authentication configuration                                                                                                    | <b>13</b><br>                                                                                                    |
| Chapter 4 Switch Configuration<br>4.1 Administrator<br>4.1.1 Authentication configuration<br>4.1.2 System IP Configuration                                                                                                    | <b> 13</b><br>                                                                                                    |
| Chapter 4 Switch Configuration         4.1 Administrator         4.1.1 Authentication configuration         4.1.2 System IP Configuration         4.1.3 System status                                                                                                    | <b> 13</b><br>                                                                                                    |
| Chapter 4 Switch Configuration<br>4.1 Administrator<br>4.1.1 Authentication configuration<br>4.1.2 System IP Configuration<br>4.1.3 System status<br>4.1.4 Load default setting                                                                                                    | <b>13</b><br>13<br>13<br>13<br>13<br>13<br>13                                                                                                    |
| Chapter 4 Switch Configuration         4.1 Administrator         4.1.1 Authentication configuration         4.1.2 System IP Configuration         4.1.3 System status         4.1.4 Load default setting         4.1.5 Firmware update                                                                                                    | <b>13</b><br>13<br>13<br>13<br>13<br>13<br>13<br>13<br>14<br>14                                                                                                    |
| Chapter 4 Switch Configuration         4.1 Administrator         4.1.1 Authentication configuration         4.1.2 System IP Configuration         4.1.3 System status         4.1.4 Load default setting         4.1.5 Firmware update         4.1.6 Reboot device                                                                                                    | <b>13</b><br>13<br>13<br>13<br>13<br>13<br>13<br>14<br>14<br>14<br>15                                                                                                    |
| 4.1 Administrator         4.1.1 Authentication configuration         4.1.2 System IP Configuration         4.1.3 System status         4.1.4 Load default setting         4.1.5 Firmware update         4.1.6 Reboot device         4.2 POE                                                                                                    | <b>13</b><br>13<br>13<br>13<br>13<br>13<br>13<br>14<br>14<br>14<br>15<br>16                                                                                                    |
| Chapter 4 Switch Configuration         4.1 Administrator         4.1.1 Authentication configuration         4.1.2 System IP Configuration         4.1.3 System status         4.1.4 Load default setting         4.1.5 Firmware update         4.1.6 Reboot device         4.2 POE         4.2.1 POE Status                                                                                                    | <b>13</b> 131313131414141516                                                                                                    |
| Chapter 4 Switch Configuration<br>4.1 Administrator<br>4.1.1 Authentication configuration<br>4.1.2 System IP Configuration<br>4.1.3 System status<br>4.1.4 Load default setting<br>4.1.5 Firmware update<br>4.1.6 Reboot device<br>4.2 POE<br>4.2.1 POE Status<br>4.2.2 POE Setting.                                                                                                    | <b>13</b> 13 13 13 13 13 13 14 14 14 15 16 16 16 16                                                                                                    |
| <ul> <li>Chapter 4 Switch Configuration.</li> <li>4.1 Administrator</li> <li>4.1.1 Authentication configuration</li> <li>4.1.2 System IP Configuration</li> <li>4.1.3 System status</li> <li>4.1.4 Load default setting</li> <li>4.1.5 Firmware update</li> <li>4.1.6 Reboot device</li> <li>4.2 POE</li> <li>4.2.1 POE Status</li> <li>4.2.2 POE Setting.</li> <li>4.2.3 PoE Power Delay</li> </ul>                                                                                      | 13         13         13         13         13         13         13         13         13         13         13         13         13         13         14         15         16         16         17                                                                                                    |
| 4.1 Administrator         4.1.1 Authentication configuration         4.1.2 System IP Configuration         4.1.3 System status         4.1.4 Load default setting         4.1.5 Firmware update         4.1.6 Reboot device         4.2 POE         4.2.1 POE Status         4.2.2 POE Setting         4.2.3 PoE Power Delay         4.2.4 PoE Scheduling                                                                                                    | <b>13</b> 13 13 13 13 13 13 14 14 14 15 16 16 16 17 17                                                                                                    |
| 4.1 Administrator         4.1.1 Authentication configuration         4.1.2 System IP Configuration         4.1.3 System status         4.1.4 Load default setting         4.1.5 Firmware update         4.1.6 Reboot device         4.2 POE         4.2.1 POE Status         4.2.3 PoE Power Delay         4.2.4 PoE Scheduling         4.2.5 NTP Setting                                                                                                    | 13         13         13         13         13         13         13         13         13         13         13         13         13         13         14         14         15         16         16         17         17         17                                                                                                    |
| 4.1 Administrator         4.1.1 Authentication configuration         4.1.2 System IP Configuration         4.1.3 System status         4.1.4 Load default setting         4.1.5 Firmware update         4.1.6 Reboot device         4.2 POE         4.2.1 POE Status         4.2.3 PoE Power Delay         4.2.5 NTP Setting         4.3 Port Management                                                                                                    | 13         13         13         13         13         13         13         13         13         14         14         15         16         16         17         17         18                                                                                                    |
| 4.1 Administrator         4.1.1 Authentication configuration         4.1.2 System IP Configuration         4.1.3 System status         4.1.4 Load default setting         4.1.5 Firmware update         4.1.6 Reboot device         4.2 POE         4.2.1 POE Status         4.2.2 POE Setting         4.2.3 PoE Power Delay         4.2.4 PoE Scheduling         4.2.5 NTP Setting         4.3 Port Management         4.3.1 Port configuration                                          | 13         13         13         13         13         13         13         13         13         13         13         13         13         13         13         13         13         13         13         13         13         14         14         15         16         16         17         17         17         18                                                                   |
| Chapter 4 Switch Configuration4.1 Administrator4.1.1 Authentication configuration4.1.2 System IP Configuration4.1.3 System status4.1.4 Load default setting4.1.5 Firmware update4.1.6 Reboot device4.2 POE4.2.1 POE Status4.2.2 POE Setting4.2.3 PoE Power Delay4.2.4 PoE Scheduling4.2.5 NTP Setting4.3 Port Management4.3.1 Port configuration4.3.2 Port mirroring                                                                                                    | 13         13         13         13         13         13         13         13         13         13         13         13         13         13         14         14         15         16         16         17         17         17         18         19                                                                                                    |
| Chapter 4 Switch Configuration4.1 Administrator4.1.1 Authentication configuration4.1.2 System IP Configuration4.1.3 System status4.1.4 Load default setting4.1.5 Firmware update4.1.6 Reboot device4.2 POE4.2.1 POE Status4.2.2 POE Setting4.2.3 PoE Power Delay4.2.4 PoE Scheduling4.3 Port Management4.3.1 Port configuration4.3.3 Bandwidth Control                                                                                                    | 13         13         13         13         13         13         13         13         13         13         13         13         13         13         13         13         13         13         13         13         14         14         14         14         15         16         16         17         17         17         17         17         18         19                       |
| 4.1 Administrator         4.1.1 Authentication configuration         4.1.2 System IP Configuration         4.1.3 System status         4.1.4 Load default setting         4.1.5 Firmware update         4.1.6 Reboot device         4.2 POE         4.2.1 POE Status         4.2.3 PoE Power Delay         4.2.4 PoE Scheduling         4.2.5 NTP Setting         4.3 Port Management         4.3.1 Port configuration         4.3.2 Port mirroring         4.3.4 Broadcast Storm Control | 13         13         13         13         13         13         13         13         13         13         13         13         13         13         13         13         13         13         13         13         14         14         14         14         15         16         16         17         17         17         17         17         17         18         19         20 |

| 4.4.1 VLAN mode                    | 20 |
|------------------------------------|----|
| 4.4.2 VLAN Member Setting          | 21 |
| 4.4.3 Multi-to-1 Setting           | 22 |
| 4.5 Per Port Counter               | 23 |
| 4.6 QoS Setting                    | 23 |
| 4.6.1 Priority mode                | 23 |
| 4.6.2 Port, 802.1p, IP/DS based    | 24 |
| 4.6.3 TCP/UDP Port Based           | 24 |
| 4.7 Security                       | 24 |
| 4.7.1 MAC Address Binding          | 24 |
| 4.7.2 TCP/UDP Filter               | 25 |
| 4.8 Spanning Tree                  | 26 |
| 4.8.1 STP Bridge Settings          | 26 |
| 4.8.2 STP Port Settings            | 26 |
| 4.8.3 Loopback Detection           | 27 |
| 4.9 Trunking                       | 28 |
| 4.10 DHCP Relay Agent              | 29 |
| 4.10.1 DHCP Relay Agent            | 29 |
| 4.10.2 Relay Server                | 29 |
| 4.10.3 VLAN MAP Relay Agent        | 29 |
| 4.11 Backup/Recovery               | 29 |
| 4.12 Miscellaneous                 |    |
| 4.13 SNMP Settings                 | 31 |
| 4.14 Logout                        | 31 |
| Appendix: Technical Specifications | 32 |

## **Chapter 1 Product Introduction**

Congratulations on your purchasing of DIGITUS PoE Web Smart Ethernet Switch. Before you install and use this product, please read this manual carefully for full exploiting the functions of this product.

## **1.1 Product Overview**

The 10/100Mbps PoE Web Smart Ethernet Switch provides the seamless network connection. It integrates 100Mbps Fast Ethernet and 10Mbps Ethernet network capabilities.

These POE ports can automatically detect and supply power with those IEEE 802.3at compliant Powered Devices (PD). In this situation, the electrical power is transmitted along with data in one single cable allowing you to expand your network where there are no power lines or outlets, where you wish to fix devices such as AP, IP Cameras or IP Phones, etc.

The Switch may carry on the management and the condition monitoring through the network management software to the POE power supply function, may demand opens or the closure port POE power supply function willfully, provides the port power supply priority management, the 10/100M POE Switch is a great selection for expanding your home or office network.

## 1.2 Features

- > 1-16/24port support POE
- Supports PoE power up to 30W for each PoE port
- Supports power up to 260W/330W
- Supports PoE IEEE802.3at compliant PDs
- Supports IEEE802.3x flow control for Full-duplex Mode and backpressure for Half-duplex Mode
- > 4K entry MAC address table with auto-learning and auto-aging
- > LED indicators for monitoring power, link, activity and speed
- Internal power supply

## **1.3 External Component Description**

## 1.3.1 Front Panel

The front panel of the Switch consists of series of LED indicators, 24 10/100Mbps RJ-45 ports, 2 10/100/1000Mbps RJ-45 ports and 2 SFP ports a shown as below.

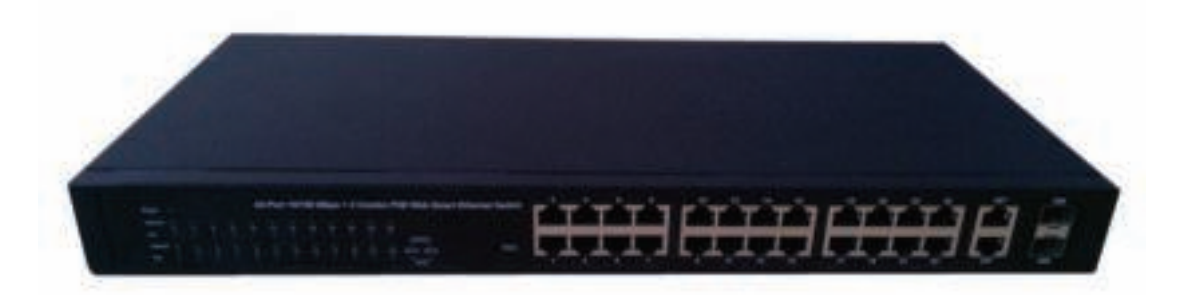

Figure 1 - Front Panel

#### 10/100Mbps RJ-45 ports (1~24):

Designed to connect to the device with a bandwidth of 10Mbps or 100Mbps. Each has a corresponding 10/100Mbps LED.

#### 10/100/1000Mbps RJ-45 ports (25T, 26T):

Designed to connect to the device with a bandwidth of 10Mbps, 100Mbps or 1000Mbps. Each shares a corresponding LED with an associated SFP port.

#### SFP ports (25S, 26S):

Designed to install the SFP module. The Switch features two SFP transceiver slots that are shared with two associated RJ45 ports. A SFP port and an associated RJ45 port are referred to as "Combo" port, which means they cannot be used simultaneously, and only SFP port work or only RJ45 port work at the same time.

#### Reset:

Keep the device powered on and push a paper clip into the hole. Press down the button for about 2 seconds. The system restores the factory default settings.

#### 1.3.2 Rear Panel

The rear panel of the Switch contains AC power connector shown as below.

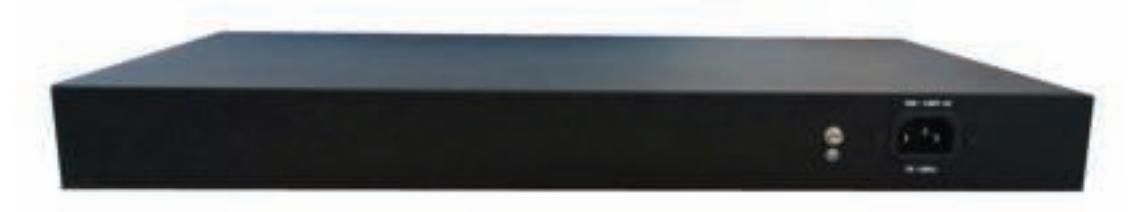

Figure 2 - Rear Panel

#### AC Power Connector:

Power is supplied through an external AC power adapter. It supports AC 100  $\sim$  240V, 50 / 60Hz.

#### Grounding Terminal:

The Switch already comes with Lightning Protection Mechanism. You can also ground the Switch through the PE (Protecting Earth) cable of AC cord or with Ground Cable.

## 1.3.3 LED Indicator Specification

The LED indicators of the Switch contain one Power, 26 LINK/ACT, 24 PoE status and 2 Speed. The LED Indicators will allow you to monitor, diagnose and troubleshoot any potential problem with the Switch, connection or attached devices.

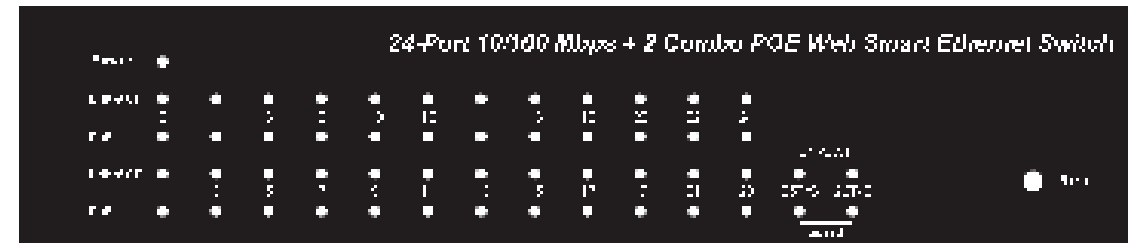

Figure 3 - LED Indicators

The following chart shows the LED indicators of the Switch along with explanation of each indicator.

| LED           | COLOR      | STATUS      | STATUS DESCRIPTION                           |
|---------------|------------|-------------|----------------------------------------------|
| Power         | Croon      | On          | Power On                                     |
| Fower         | Gleen      | Off         | Power Off                                    |
|               |            | On          | A device is connected to the port            |
| $(1 \sim 24)$ | Green      | Off         | A device is disconnected to the port         |
| (1~24)        |            | Flashing    | Sending or receiving data                    |
|               |            | On          | A device is connected to the port            |
|               | Croop      | Off         | A device is disconnected to the port         |
| DE DETIS      | Gleen      | Flashing    | Sending or receiving data                    |
| 25, 201/5     | Onesd      | On          | A 1000Mbps device is connected to the port   |
|               | Speed      | Off         | A 10Mbps device is connected to the port     |
|               | Green      | Flashing    | A 100Mbps device is connected to the port    |
|               |            | 05          | A Powered Device is connected to the port,   |
|               |            | OII         | which supply power successfully.             |
|               |            |             | No Powered Device connected to the port, or  |
| POE           | POE Orange |             | no power is supplied according to the power  |
|               |            |             | limits of the port.                          |
|               |            | Flashing    | The POE power circuit may be in short or the |
|               |            | i iasililiy | power current may be overloaded.             |

## 1.3.4 Front Panel

The front panel of the Switch consists of series of LED indicators and 16 10/100Mbps RJ-45 ports.

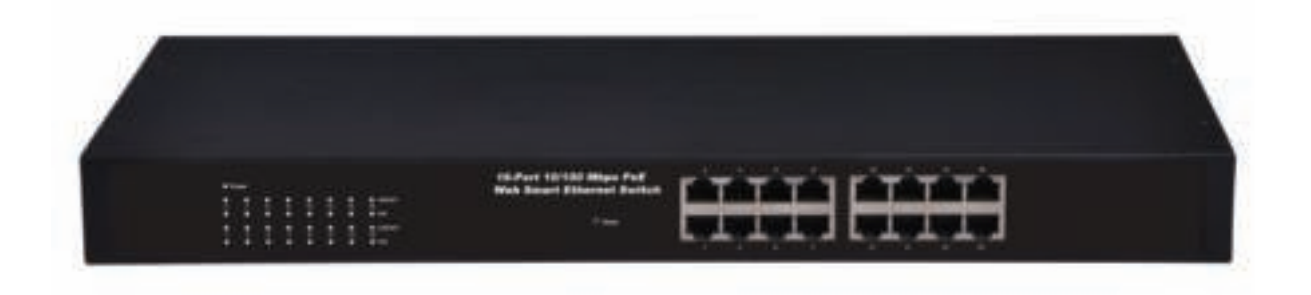

Figure 1 - Front Panel

#### 10/100Mbps RJ-45 ports (1~16):

Designed to connect to the device with a bandwidth of 10Mbps or 100Mbps. Each has a corresponding 10/100Mbps LED.

#### Reset:

Keep the device powered on and push a paper clip into the hole. Press down the button for about 2 seconds. The system restores the factory default settings.

## 1.3.5 Rear Panel

The rear panel of the Switch contains AC power connector shown as below.

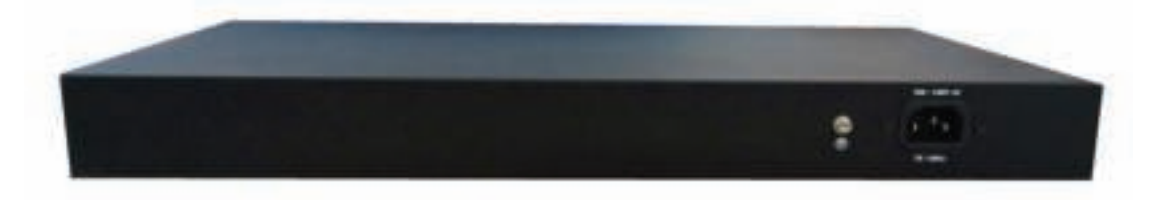

Figure 2 - Rear Panel

#### AC Power Connector:

Power is supplied through an external AC power adapter. It supports AC 100  $\sim$  240V, 50 / 60Hz.

#### Grounding Terminal:

The Switch already comes with Lightning Protection Mechanism. You can also ground the Switch through the PE (Protecting Earth) cable of AC cord or with Ground Cable.

## 1.3.6 LED Indicator Specification

The LED indicators of the Switch contain one Power, 26 LINK/ACT, 24 PoE status and 2 Speed. The LED Indicators will allow you to monitor, diagnose and troubleshoot any potential problem with the Switch, connection or attached devices.

| • Po | wer |   |   |    |   |    |         |
|------|-----|---|---|----|---|----|---------|
| •    | •   | • | • | •  | • | •  | LNK/AGT |
|      |     |   |   | 10 |   | 14 | 16      |
| •    | •   | • | • | •  | • | •  | • NE    |
| •    | •   | • | • | •  | • | •  | LNK/ACT |
|      |     |   |   |    |   |    |         |
| •    | •   | • | • | •  | • | •  | PvE     |

Figure 3 - LED Indicators

The following chart shows the LED indicators of the Switch along with explanation of each indicator.

| LED      | COLOR  | STATUS      | STATUS DESCRIPTION                           |
|----------|--------|-------------|----------------------------------------------|
| Dowor    | Croon  | On          | Power On                                     |
| Power    | Green  | Off         | Power Off                                    |
|          |        | On          | A device is connected to the port            |
| LINR/ACT | Green  | Off         | A device is disconnected to the port         |
| (1~10)   |        | Flashing    | Sending or receiving data                    |
|          |        | On          | A Powered Device is connected to the port,   |
|          |        | OII         | which supply power successfully.             |
|          |        |             | No Powered Device connected to the port, or  |
| POE      | Orange | Off         | no power is supplied according to the power  |
|          |        |             | limits of the port.                          |
|          |        | Elashing    | The POE power circuit may be in short or the |
|          |        | i lastilliy | power current may be overloaded.             |

## **1.4 Environment**

- ➢ Operating Temperature: 0°C ~40°C
- Storage Temperature: -10°C ~70°C
- > Operating Humidity: 10%~90% non-condensing
- Storage humidity: 5%~90% non-condensing

## **1.5 Package Contents**

- > One POE Web Smart Ethernet Switch
- Four rubber feet, two mounting ears and eights screws
- One AC power cord
- One User Manual

## Chapter 2 Installing and Connecting the Switch

This part describes how to install your Ethernet Switch and make connections to it. Please read the following topics and perform the procedures in the order being presented.

## 2.1 Installation

Please follow the following instructions in avoid of incorrect installation causing device damage and security threat.

- > Put the Switch on stable place or desktop in case of falling damage.
- Make sure the Switch works in the proper AC input range and matches the voltage labeled on the Switch.
- To keep the Switch free from lightning, do not open the Switch's shell even in power failure.
- Make sure that there is proper heat dissipation from and adequate ventilation around the Switch.
- > Make sure the cabinet to enough back up the weight of the Switch and its accessories.

## 2.1.1 Desktop Installation

Sometimes users are not equipped with the 19-inch standard cabinet. So when installing the Switch on a desktop, please attach these cushioning rubber feet provided on the bottom at each corner of the Switch in case of the external vibration. Allow adequate space for ventilation between the device and the objects around it.

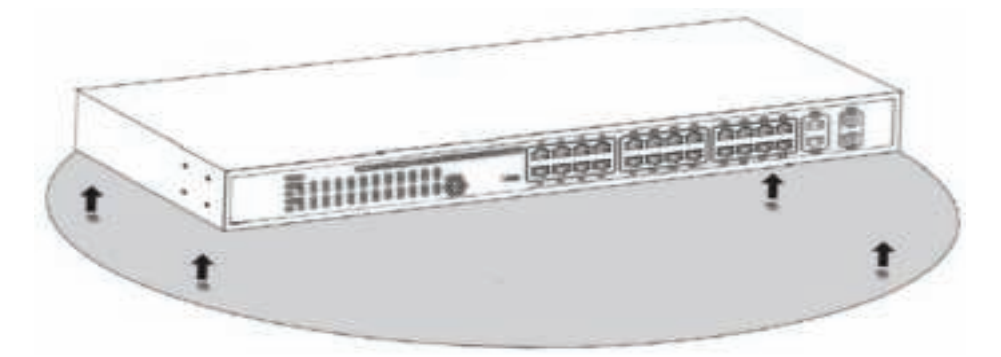

Figure 4 - Desktop Installation

## 2.1.2 Rack-mountable Installation in 19-inch Cabinet

The Switch can be mounted in an EIA standard-sized, 19-inch rack, which can be placed in a wiring closet with other equipment. To install the Switch, please follow these steps:

1. Attach the mounting brackets on the Switch's side panels (one on each side) and secure them with the screws provided.

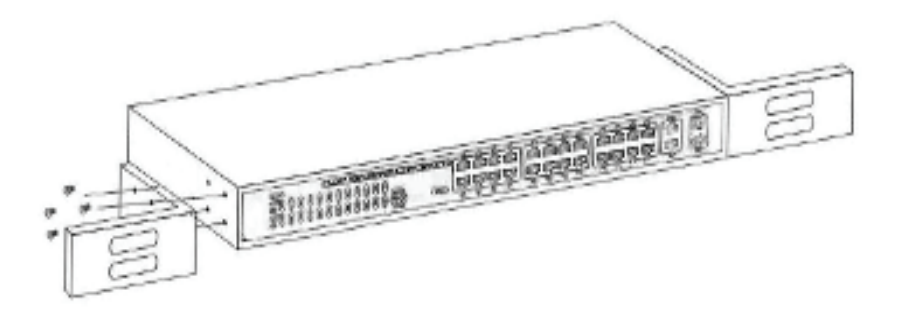

Figure 5 - Bracket Installation

2. Use the screws provided with the equipment rack to mount the Switch on the rack and tighten it.

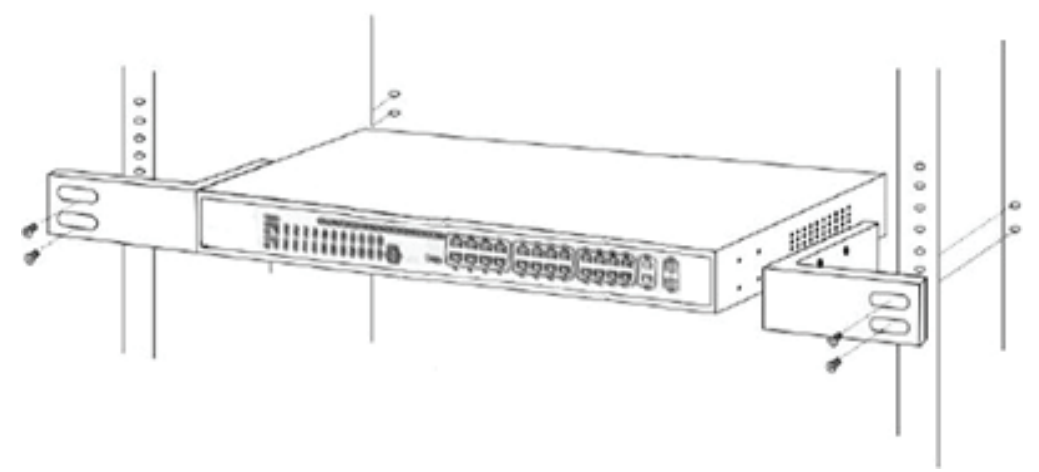

Figure 6 - Rack Installation

#### 2.1.3 Power on the Switch

The Switch is powered on by the AC  $100 \sim 240V 50 / 60Hz$  internal high-performance power supply. Please follow the next tips to connect:

#### **AC Electrical Outlet:**

It is recommended to use single-phase three-wire receptacle with neutral outlet or multifunctional computer professional receptacle. Please make sure to connect the metal ground connector to the grounding source on the outlet.

#### **AC Power Cord Connection:**

Connect the AC power connector in the back panel of the Switch to external receptacle with the included power cord, and check the power indicator is ON or not. When it is ON, it indicates the power connection is OK.

## 2.2 Connect Computer (NIC) to the Switch

Please insert the NIC into the computer, after installing network card driver, please connect one end of the twisted pair to RJ-45 jack of your computer, the other end will be connected to any RJ-45 port of the Switch, the distance between Switch and computer is around 100 meters. Once the connection is OK and the devices are power on normally, the LINK/ACT status indicator lights corresponding ports of the Switch.

## 2.3 Switch connection to the PD

1-16/24 ports of the Switch have POE power supply function, the maximum output power up to 30W each port, it can make PD devices, such as internet phone, network camera, wireless access point work. You only need to connect the Switch POE port directly connected to the PD port by network cable.

## Chapter 3 How to Login the Switch

## 3.1 Switch to End Node

Use standard Cat.5/5e Ethernet cable (UTP/STP) to connect the Switch to end nodes as described below. Switch ports will automatically adjust to the characteristics (MDI/MDI-X, speed, duplex) of the device to which is connected.

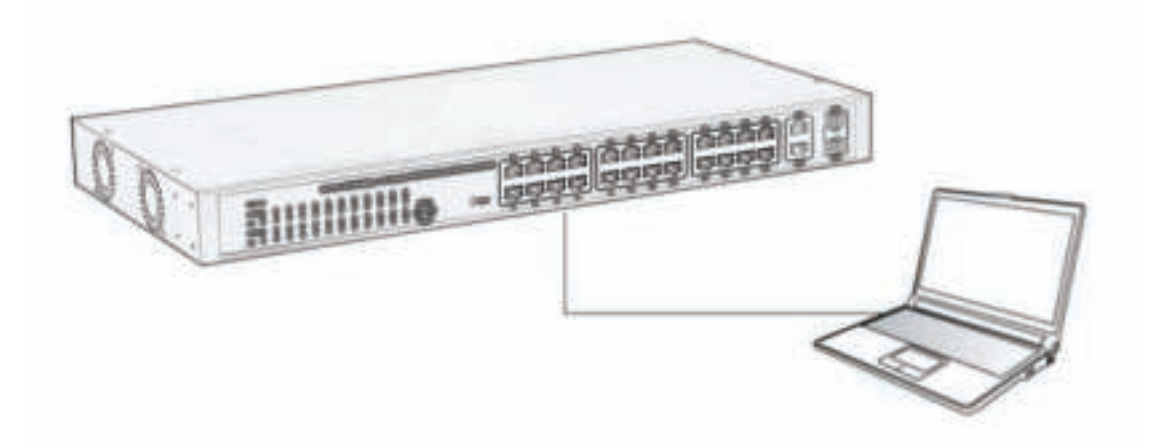

Please refer to the *LED Indicator Specification*. The LINK/ACT LEDs for each port lights green when the link is available.

## 3.2 How to Login the Switch

As the Switch provides Web-based management login, you can configure your computer's IP address manually to log on to the Switch. The default settings of the Switch are shown below.

| Parameter          | Default Value |
|--------------------|---------------|
| Default IP address | 192.168.2.1   |
| Default user name  | admin         |
| Default password   | admin         |

You can log on to the configuration window of the Switch through following steps:

- 1. Connect the Switch with the computer NIC interface.
- 2. Power on the Switch.
- 3. Check whether the IP address of the computer is within this network segment: 192.168.2.xxx ("xxx" ranges 2~254), for example, 192.168.2.100.
- 4. Open the browser, and enter <u>http://192.168.2.1</u> and then press "Enter". The Switch login window appears, as shown below.

| SmartSwitch Web-Base Cor<br>File Edt New Fevorites To | ntrollier – Microsoft Internet Explorer<br>ols – Help |            |
|-------------------------------------------------------|-------------------------------------------------------|------------|
| Stack + (2) - (2) (2)                                 | South Antonia 🛛 😒 🖓 🖼 🕉                               |            |
|                                                       | USER LOG IN                                           |            |
|                                                       | ID:<br>Passwortt                                      |            |
|                                                       | OK                                                    |            |
| Done:                                                 |                                                       | 1 Internet |

5. Enter the ID and Password (The factory default login ID is **admin** and Password is **admin**), and then click "OK" to log in to the Switch configuration window as below.

| DIGITUS"                                                                                                    |                               | ėş            |                                      | 26 |
|----------------------------------------------------------------------------------------------------|-------------------------------|---------------|--------------------------------------|----|
| Alternature<br>+ automation                                                                                                    | Authentication 0              | Configurati   | on                                   |    |
| A Datas P                                                                                                    | Betting                       |               | Value                                |    |
| · Dollary Dates                                                                                                    | Usemame                       | attin         | max:15                               |    |
| Constantiation     Personal laster     Personal Design                                                                                                    | Passeord<br>Confirm           |               | max 15                               |    |
| - Ref                                                                                                    |                               | 1             | Opdate                               |    |
| Full Sadius     Full Sadius     Full     Full Sadius     Full     Full Sadius     Full     Full Sadius     Full     Full Sadius     Full     Full | Note:<br>Duernam & Password a | an anly use ' | n-1, 74-27, 70-97, 7, 7, 747, 7-7, 7 |    |
| > Gelt Setting                                                                                                    |                               |               |                                      |    |
| > Security                                                                                                    |                               |               |                                      |    |
| > Truesag                                                                                                    |                               |               |                                      |    |
| > CHCP Rang Agent                                                                                                    |                               |               |                                      |    |
| > BackasRecovery                                                                                                    |                               |               |                                      |    |
| > Discriments                                                                                                    |                               |               |                                      |    |
| a sere percept                                                                                                    |                               |               |                                      |    |

(24-port version view)

In the Web GUI, the left column shows the configuration menu and the rest of the screen area displays the configuration settings.

## **Chapter 4 Switch Configuration**

## 4.1 Administrator

## 4.1.1 Authentication configuration

Authentication Configuration diagram box allows user to modify Username and Password, and then enter new username and password. After completing, press "Update" button to take effect.

| - Admanéatrator                                                                                     | Authentication C      | Configurati   | on                                      |  |
|----------------------------------------------------------------------------------------------------|-----------------------|---------------|-----------------------------------------|--|
| definition(caller)<br>Configuration     definition(Caller)     definition(Caller)     Configuration | Setting               |               | Value                                   |  |
| · Soler Cale                                                                                        | Usemame               | adatu         | max 15                                  |  |
| · Farmare Lipitato                                                                                  | Password              |               | max 15                                  |  |
| <ul> <li>Rabbit Dainta</li> <li>Ref.</li> </ul>                                                     | Confirm               | *****         |                                         |  |
| > Port Basagement                                                                                   |                       |               | Updata                                  |  |
| VLAN Setting                                                                                        | Note:                 |               |                                         |  |
| <ul> <li>Per Pert Counter</li> <li>Go/S Setting</li> </ul>                                          | Unername & Pansword o | an only use " | n-2", "A-Z", "0-9", "_", "4", "-", "=". |  |

## 4.1.2 System IP Configuration

This page shows system configuration including the current IP Address and Subnet Mask, Gateway, and IP Configure.

| Administrator                                | System IP Configurat | lon                      |
|----------------------------------------------|----------------------|--------------------------|
| Configuration<br>* Restance<br>Configuration | Setting              | Value                    |
| · Oyelsen Glater                             | IP Address           | 192 . [168 . [2 . ]      |
| Firmers Lindals                              | Subnet Bask          | 266 [266 ] [266 ] [268 ] |
| · RebortDeets                                | Gateway              | 102 . [168 . [2 . [254   |
| Fort Management                              | IP Configure         | ©Static OINCP            |
| VLAN Setting<br>Per Port Counter             |                      | (Bpdate)                 |

IP Address, Subnet Mask, and Gateway at system IP Configuration diagram box can be configured by user. The Switch also supports DHCP methods to get IP address from DHCP server.

## 4.1.3 System status

This page is used to check the status of the Switch, including the switch MAC address and software version.

| MAC Address         | 16/8/12/8/16/28                      |
|---------------------|--------------------------------------|
| Number of Parts     | 24+2                                 |
| Comment             | invite \$548.15                      |
| Rysten Version      | 28101103, VP1828D_PoEPDER108_1986.81 |
| i tille Time Samely | Ade Town R                           |
|                     | (bies)                               |

The MAC address and version of the Switch will be shown at system status diagram box. Comment field can accept "a-z", "A-Z", "0-9", "\_", "+", "-", "=", excluding special character.

## 4.1.4 Load default setting

Clicking the "Load" button will make the switch being set to the original configuration.

| Administrative     Administrative     Constraints            | Load Default Setting                                                            |
|--------------------------------------------------------------|---------------------------------------------------------------------------------|
| * Roman II<br>Contension                                     | recover switch default setting excluding the IP address. User name and Pessword |
| Context States     Lond String Lotters     Pressure Lipidate |                                                                                 |

When Load Default is executed, the all settings will be restored to default setting. Press "Load" button at load default setting page, and then the process of the load default setting will be executed. Press "Reboot" button to take effect.

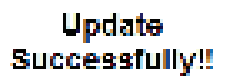

Fleare Click "Reloct" to use new setting to login

Teilou .

After completing load default procedure, IP address, user name and password will keep original setting.

#### 4.1.5 Firmware update

After pressing "Update" button, the Switch will erase the older version flash code first. Then enter file name at specific path, and the update will be completed.

Using default IP to execute firmware update process:

| (                                                                                                    | Firemen Ignore                                                                                                    |
|----------------------------------------------------------------------------------------------------|----------------------------------------------------------------------------------------------------|
| <ul> <li>Antonio de la composición de la composición de la com</li></ul> | Planar Inpid the parameter to<br>medical the Planar Iplane                                                                                                    |
| W Refer Rate                                                                                                    | Protocol                                                                                                    |
| A CALCUMPTER .                                                                                                    | feladize                                                                                                    |
| · · · · · · · · · · · · · · · · · · ·                                                                                                    | (1884)                                                                                                    |
| 1 mail                                                                                                    | Refer the second of the second second |

Enter password to execute firmware update process. After pressing "Update" button, the old web code will be erased. After completing, select the image file and enter update button to take effect.

| Firmer lipinto                                                                                                    |
|----------------------------------------------------------------------------------------------------|
| Flower input the parametric to<br>continue the Firmeare Update<br>printers.                                                                                                    |
| Facesard seese                                                                                                    |
| BeConfirm +++++                                                                                                    |
| (Bolder)                                                                                                    |
| After clicking the "BRAIL" horton, 19 the firmewro update selpage in nor realizented suprestly or in shown so "Weipage out found".<br>Firmed computer to hits:///102.158.2.1<br>Firmed Clicking of finite second firmewro update second to make a state<br>to make a firmewro update second to make a state<br>to make a state of finite second of firmewro update state<br>in the second second secon |
| If this webpage doesn't refresh smoothly, please connect to <u>http://192.168.2.1</u> to contin                                                                                                    |
| FW                                                                                                    |
| Select the image file C1Documents and Settings Administrator Desktop/FR-52028PE                                                                                                    |
| Inter (192.168.2.1                                                                                                    |
| DIGECT ASSA: ASSESALA                                                                                                    |
| $\downarrow$                                                                                                    |
| Uploading>>>>>>                                                                                                    |
| $\downarrow$                                                                                                    |
| OK!                                                                                                    |
| Continue                                                                                                    |

#### 4.1.6 Reboot device

This page is used to reboot device.

Press "Confirm" button to take effect for rebooting device.

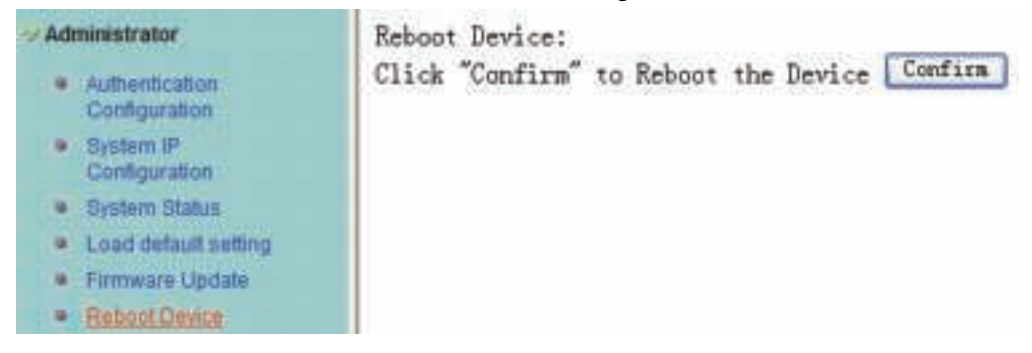

## 4.2 POE

## 4.2.1 POE Status

This page is used to check POE Status, you can set Max Available Power here.

| Administrator                      | PoE Status              |                 |  |  |  |  |  |  |
|------------------------------------|-------------------------|-----------------|--|--|--|--|--|--|
| FoE Status     FoE Setting         | Max available Power     | 500 Watt Update |  |  |  |  |  |  |
| Poll Power Delay                   | System operation status | On              |  |  |  |  |  |  |
| <ul> <li>FoE Scheduling</li> </ul> | Main Power consumption  | 0(Matt)         |  |  |  |  |  |  |
| * NTP Setting                      | Device Temperture       | M Secondar      |  |  |  |  |  |  |
| Port Management                    | Device #1               | 36 (C)          |  |  |  |  |  |  |
| Vi All Setting                     | Device #2               | 38 (C)          |  |  |  |  |  |  |
| Day Bort Country                   | Device #3               | 39 (C)          |  |  |  |  |  |  |

## 4.2.2 POE Setting

This page is for PoE setting.

| erator               | PoE                 | Setting      | 1      |           |                           |                       |  |  |  |  |  |  |  |
|----------------------|---------------------|--------------|--------|-----------|---------------------------|-----------------------|--|--|--|--|--|--|--|
| Politika<br>Politika | Acres 14            | · 12         | Status |           | Frintly                   | Power Duiget          |  |  |  |  |  |  |  |
| Pull Prove Dates     | Plettin             | <b>*</b> 116 | 8      |           | Writical-1. High-2:Low-3) | Utatt EXE 399         |  |  |  |  |  |  |  |
| Arter Setting        | Fort N              | E            | 0      |           | 040 450 060 670 080 090   | 100 110 100           |  |  |  |  |  |  |  |
| lettery.             |                     |              |        |           | Quinto                    |                       |  |  |  |  |  |  |  |
| of Caster            | Fort Status Fefreet |              |        |           |                           |                       |  |  |  |  |  |  |  |
| effing .             | Fort                | Chattie      | Class  | Belowity. | Four Contention Hatt)     | France Rodnest (Batt) |  |  |  |  |  |  |  |
| TV .                 | 1                   | Realite      |        | 3         | 0.05                      |                       |  |  |  |  |  |  |  |
| ang Tree             |                     | Rashle       |        | 1         | 0.00                      | 70                    |  |  |  |  |  |  |  |
|                      | 1                   | Bushla       | -      | 3         | 0.00                      | 21                    |  |  |  |  |  |  |  |
| and America          | 4                   | Bendile      |        |           | 0.00                      | 20                    |  |  |  |  |  |  |  |
|                      | -                   | Bashla       | -      |           | 0.00                      | 31                    |  |  |  |  |  |  |  |
| r.                   | 4                   | Bankl+       | -      |           | D. 00                     | - 91                  |  |  |  |  |  |  |  |
|                      | 7                   | Bashle       |        | 3         | 0.00                      | 30                    |  |  |  |  |  |  |  |
|                      |                     | Enshie       | -      | 3         | 0.00                      | 31                    |  |  |  |  |  |  |  |
|                      |                     | Beable       |        | 3         | 0.08                      | - 90                  |  |  |  |  |  |  |  |
|                      | 10                  | Enable       |        | 3         | 0.00                      | 30                    |  |  |  |  |  |  |  |
|                      | 11                  | Eash1e       |        | 3         | D. 06                     | 20                    |  |  |  |  |  |  |  |
|                      | 12                  | Enable       |        | 3         | 0.00                      | 20                    |  |  |  |  |  |  |  |
|                      | 13                  | finable      | -      | 3         | 0.00                      | 20                    |  |  |  |  |  |  |  |
|                      | 14                  | Bashis       |        | 3         | 0.00                      | 30                    |  |  |  |  |  |  |  |
|                      | 15                  | Bash1e       |        | 3         | 0.00                      | 30                    |  |  |  |  |  |  |  |
|                      | 16                  | Bueble-      |        | 3         | 0.00                      | 30                    |  |  |  |  |  |  |  |
|                      | 17.                 | finable      | -      | 3         | 0.00                      | 30                    |  |  |  |  |  |  |  |
|                      | 10                  | Enable       |        | 3         | 0.00                      | 30                    |  |  |  |  |  |  |  |
|                      | 19                  | Enable       |        | 3         | 0.00                      | 30                    |  |  |  |  |  |  |  |
|                      | 29                  | Enable       |        | 3         | 0.00                      | 30                    |  |  |  |  |  |  |  |
|                      | - 21                | final-le     |        | 3         | 0.00                      | 30                    |  |  |  |  |  |  |  |
|                      | 22                  | Enable       |        | 3         | 0.00                      | 30                    |  |  |  |  |  |  |  |
|                      | 23                  | Enable       |        | 3         | 0.00                      | 20                    |  |  |  |  |  |  |  |
|                      | 24                  | Bashle       |        | 3         | 0.00                      | 30                    |  |  |  |  |  |  |  |

Status: Enable or disable the specified function.

**Priority:** Setting the priority of POE.

## 4.2.3 PoE Power Delay

This page is for setting PoE Power Delay.

| PoE     | Power Delay                              | lj                                      |                                    |                |
|---------|------------------------------------------|-----------------------------------------|------------------------------------|----------------|
|         | De                                       | Car Node                                | Sel                                | ey Tiae (5°200 |
| Punctio |                                          |                                         |                                    | second         |
| Port B  | a (1)                                    | 10 120 130 940 060<br>10 140 150 160 17 | 080 190 110 120<br>110 120 120 140 |                |
|         | 101 255                                  |                                         | date                               |                |
| 1 march | 1.1.1.1.1.1.1.1.1.1.1.1.1.1.1.1.1.1.1.1. |                                         |                                    |                |
| Fiet    | Pelay Book                               | Delay Time Introni                      | <b>B</b>                           |                |
| 1.4     | Distant                                  |                                         |                                    |                |
| 1       | Disetle                                  |                                         |                                    |                |
|         | Disette                                  | ///                                     |                                    |                |
| 1       | Disette                                  | ///                                     |                                    |                |
|         | Disekle                                  | 1.0                                     |                                    |                |
| e Agers |                                          | ((47)                                   |                                    |                |
|         | Dissle                                   |                                         |                                    |                |
|         | Dissle                                   | g.                                      |                                    |                |
|         | Dissble                                  |                                         |                                    |                |
| 40      | Disskle                                  |                                         |                                    |                |
|         | Dissble                                  | <u>a</u>                                |                                    |                |
|         | Dissble                                  | 0                                       |                                    |                |
| 12      | Dissile                                  | 9                                       |                                    |                |
| -19     | Dissile                                  |                                         |                                    |                |
| -15     | Dissble                                  | 9                                       |                                    |                |
| - 16    | preste                                   | 9                                       |                                    |                |
| - 17    | Dissble                                  | 9                                       |                                    |                |
| 10      | Diasble                                  | .0                                      |                                    |                |
| .19     | Disable                                  |                                         |                                    |                |
| - 20    | Disable                                  |                                         |                                    |                |
| 11      | Disable                                  | 9                                       |                                    |                |
| 2       | Disable                                  |                                         |                                    |                |
|         | Disable                                  |                                         |                                    |                |
|         | Dieable                                  | 0                                       | 11.2                               |                |

## 4.2.4 PoE Scheduling

This page is for setting PoE Scheduling, it starts POE function at a specified time.

| · Por futton                      | Sched   | ule on Po  | art        | 01 -      |      |      |      |     |  |  |  |  |  |
|-----------------------------------|---------|------------|------------|-----------|------|------|------|-----|--|--|--|--|--|
| · PEE Priver Dater                | Sche    | dule Mod   | e          | Disable w |      |      |      |     |  |  |  |  |  |
| <ul> <li>Full dubandos</li> </ul> | Sche    | dule AM/S  | PM         | A.R       | 1    |      |      |     |  |  |  |  |  |
| <ul> <li>NTP Saterg</li> </ul>    | C Selec | Select all |            |           |      |      |      |     |  |  |  |  |  |
| Port Management                   | Hour    | Non-       | Tus.       | Wed.      | Thu. | Fri. | Set. | Sun |  |  |  |  |  |
| AAX Setting                       | 00 🗖    | 123        | 12         | 8         | 13   | 83   | Ē    | 8   |  |  |  |  |  |
| her Port Counter                  | 01      | E          |            |           |      | 1    | R    | 2   |  |  |  |  |  |
| and Setting                       | 02 🗆    |            | 田          | 9         | 8    | Ø    | 2    | E   |  |  |  |  |  |
| lecurity                          | 03 🗖    | 团          | 题          | E         | R    | 12   |      | E   |  |  |  |  |  |
| planning Tree                     | 04 🔲    | E          |            | Ð         | 1    | 包    | 2    |     |  |  |  |  |  |
| TATINITY                          | 05 []   | - E        | 田          | 8         | E    | 即    | 图    | E   |  |  |  |  |  |
| HCP Relay Acent                   | 06 🖂    | E          | 题          | E         | 部    | E    | e    | 1   |  |  |  |  |  |
| ackum Recovery                    | 07 📋    | 田          | 团          | 回         | E    | 2    | 1    | 12  |  |  |  |  |  |
| band states                       | 08 🖂    | E          |            | 2         | E    |      | 图    | .2  |  |  |  |  |  |
| MAD Satisman                      | 09 🖸    | E          | 巴          | E         | B    | 8    | 2    | E   |  |  |  |  |  |
|                                   | 10 🖂    | 12         | (四)<br>(四) | 2         | E    | 2    | W    | 9   |  |  |  |  |  |
| ogott                             | 11 🗆    | E          | E          | E         | 8    | 10   | 52   | .9  |  |  |  |  |  |

## 4.2.5 NTP Setting

This page is for NTP setting.

| Administrator                          | NTP Setting       | NTP Setting      |  |  |  |  |  |  |  |
|----------------------------------------|-------------------|------------------|--|--|--|--|--|--|--|
| · FoE Status                           | The second second | 0.00.5           |  |  |  |  |  |  |  |
| PoE Setting                            | System line       | 0:20:8           |  |  |  |  |  |  |  |
| PoE Power Delay                        | NTD Primary       | #1 210.0.235.14  |  |  |  |  |  |  |  |
| PoE Scheduling                         | WIF Server        | #2 59.124.196.85 |  |  |  |  |  |  |  |
| <ul> <li><u>HTP:Setting</u></li> </ul> | Time Zone         | UTC 0:00 🚽       |  |  |  |  |  |  |  |
| Port Management                        | 1                 | Update           |  |  |  |  |  |  |  |
| VLAN Setting                           |                   | statutioned      |  |  |  |  |  |  |  |

**NTP Server:** This is the IP address of the NTP information will be taken from. **Time Zone:** Select your local time zone from this pull down list.

## 4.3 Port Management

#### 4.3.1 Port configuration

This page allows the user to configure operating mode of the physical port.

| 1 Addressed                                                                                                    | Port              | Port Configuration |        |           |         |                  |            |                          |                    |         |           |           |  |  |  |
|----------------------------------------------------------------------------------------------------|-------------------|--------------------|--------|-----------|---------|------------------|------------|--------------------------|--------------------|---------|-----------|-----------|--|--|--|
| * Includence                                                                                                    | 1                 |                    | Telfte | iiiiine   | Arrefre | ittative \$      | red in     | ein T                    | lear               | Bullers | and Add   | Leave .   |  |  |  |
| + furthering                                                                                                    |                   |                    | 12100  |           | 1200    |                  | 18 · · ·   |                          |                    | 1000    |           |           |  |  |  |
| A Manhairton                                                                                                    | Ballant<br>Pert S |                    |        |           |         |                  |            |                          |                    |         |           |           |  |  |  |
| I NAME AND ADDRESS OF ADDRESS OF ADDRES |                   | (1664)             |        |           |         |                  |            |                          |                    |         |           |           |  |  |  |
| t Lind Loning:<br>I Secondly                                                                                                    | 10 and            |                    | Dar    | and Malus | 4       | Diffie Date      |            |                          |                    |         |           |           |  |  |  |
| F Assessing Tree .<br>1. Treeseng                                                                                                    | Part              | 308                | Seret  | Balm      | Neter   | Table Million    | Arch       | 96) (See                 | Patre.             | 14.0    | Informer. | AND       |  |  |  |
| 1 (10) Hais Later                                                                                                    | 1                 | -                  | _      | -         | -       | 18               | 40%<br>40% | 1308                     | PILL               | 10      | 38        | 100       |  |  |  |
| ( State Revenue)                                                                                                    | 1                 |                    | -      |           | - 1     | 18               |            | 100                      | 201                |         | - 18      | - 25      |  |  |  |
| > CALT List in .                                                                                                    | 1                 |                    |        |           |         | 0 <del>4</del> 7 | 370        | ·   *1                   | -I-·.              | - 24    | - 19      |           |  |  |  |
| > Locoet                                                                                                    | •                 |                    |        |           |         | · • •            | 370        | <ul> <li>Y1</li> </ul>   | -TF-,              | - 24    | 78        |           |  |  |  |
|                                                                                                    |                   |                    |        |           |         | - 44             | 370        | <ul> <li>Y1</li> </ul>   | -I-·.              | - 24    | 78        |           |  |  |  |
|                                                                                                    | 1                 |                    |        |           |         | ·••              | 370        | <ul> <li>1 ×1</li> </ul> | -I-·.              | - 24    | 24        |           |  |  |  |
|                                                                                                    | •                 |                    |        |           |         | <b>64</b> °      | 370        | <ul> <li>1 ×1</li> </ul> | -1-°.              | - 24    | 28        |           |  |  |  |
|                                                                                                    | 1                 |                    |        |           |         |                  | 370        | -   ¥1.                  | -I-·.              | - 24    | 29        |           |  |  |  |
|                                                                                                    | <                 |                    |        |           |         |                  | 370        | -   ¥1                   | -1                 | - 24    | 29        |           |  |  |  |
|                                                                                                    | <b>1</b>          |                    |        |           |         | ·**              | 370        | - X1                     | -i                 | - 24    | 78        |           |  |  |  |
|                                                                                                    | - I               |                    |        |           |         | .4               | 370        | -   va                   | -1- <sup>-</sup> . | - 24    | 28        |           |  |  |  |
|                                                                                                    |                   |                    | 101    | -1.       | 13      | 4                | 370        | -   ×1                   | -1                 | - 24    | 78        | <b>AF</b> |  |  |  |
|                                                                                                    | - N               |                    |        |           |         | 0¥               | 370        | - X1                     | -I-·.              | - 24    | 78        |           |  |  |  |
|                                                                                                    |                   |                    |        |           |         |                  | 370        | - X1                     | -1-°.              | - 24    | 28        |           |  |  |  |
|                                                                                                    |                   |                    |        |           |         |                  | 370        | - V1                     | -1                 | - 24    | - 11      |           |  |  |  |

**Tx/Rx Ability:** Allow choosing all or one port of Switch for further management, the available options is ALL & 01 to 16/24.

**Auto-Negotiation:** Enable and Disable. Being set as Auto, the speed and duplex mode are negotiated automatically. When you set it as Disable, you have to set the speed and duplex mode manually.

**Speed:** It is available for selecting hen the Negotiation column is set as Force. When the Negotiation column is set as Auto, this column is read-only.

**Duplex:** It is available for selecting when the Negotiation column is set as Force. When the Negotiation column is set as Auto, this column is read-only.

**Pause:** Flow Control for Full Duplex. When Flow Control is enabled, the switch can synchronize the speed with its peer to avoid the packet loss caused by congestion.

**Backpressure:** Flow Control for Half Duplex. A condition wherein a switch causes a transmitting device to hold off on sending data packets until the switch bottleneck has been eliminated.

**Addr.Learning:** Address learning is a service that characterizes a learning bridge, in which the source MAC address of each received packet is stored so that future packets destined for that address can be forwarded only to the bridge interface on which that address is located.

After completing the settings, press "Update" button to take effect. The setting will be reflected at current status window.

## 4.3.2 Port mirroring

The port mirroring function is accomplished by setting the following items.

(a) **Destination port:** Theoretically it's possible to set more than one destination port in a network. Actually the port mirroring function will lower the network throughput, and therefore it's recommended to set "only one" destination port in a network.

**(b) Monitored packets:** (1)Disable: means this function is disabled. (2)RX: means copy the incoming packets of the selected source port to the selected destination port. (3)TX: means copy the outgoing packets of the selected source port to the selected destination port. (4)Tx & Rx: means the combination of Tx and Rx.

(c) Source port: The traffic source that will be copied to the destination port.

| Constanting     Constanting     Constanti | Port Mirroria       | Part Mirroring |     |     |     |    |           |    |   |         |      |     |    |    |  |
|----------------------------------------------------------------------------------------------------|---------------------|----------------|-----|-----|-----|----|-----------|----|---|---------|------|-----|----|----|--|
|                                                                                                    |                     | 1              |     | 8   | 1   | 1  | 1         | 4  | 1 | 4       | há : | 1 M | 1  | 14 |  |
|                                                                                                    | and .               | 14             | 10  | 10  | 1   | H  | 44.<br>13 | 12 | = | 큅.      | -    | 12  | -  | 10 |  |
|                                                                                                    | Mankowd<br>Therease | Test           | 1 M |     |     | -  |           |    |   | 34) - A |      |     |    |    |  |
|                                                                                                    | Same -              | 1              | 1   | 1   | 1   | 4  | * 0       | 1  | * | *17     | 1    | 1   | 井口 | 湛  |  |
|                                                                                                    | Pet .               | 18.2           | 10  | 100 | ar. | 12 | 12        | 10 | # | 퀑       | 1    | 18  | 20 | 10 |  |
|                                                                                                    |                     |                |     |     |     |    |           |    |   |         |      |     |    |    |  |
| - An Annal Annal A                                                                                                    | BALL IN BALL IN     | ditte Barris   | 4   |     |     |    |           |    |   |         |      |     |    |    |  |

(24-port version view)

## 4.3.3 Bandwidth Control

This page allows the setting of the bandwidth for each port. The TX rate and Rx rate can be filled with the number ranging 1 to 255. This number will be multiplied by the selected bandwidth resolution and the result is the real bandwidth.

| 100     | Bandwidt  | h Control                                                                                                    |                                                                                                    |                     |                       |                                                          |                                                      |      |  |  |  |  |
|---------|-----------|----------------------------------------------------------------------------------------------------|----------------------------------------------------------------------------------------------------|---------------------|-----------------------|----------------------------------------------------------|------------------------------------------------------|------|--|--|--|--|
| -       | Part      |                                                                                                    | To-Balley                                                                                                    | 6                   |                       |                                                          | fa batt                                              |      |  |  |  |  |
|         | (16.0     |                                                                                                    | 0.000 0014                                                                                                    | tent (              |                       | -0-2014                                                  | and a family                                         |      |  |  |  |  |
|         |           | Annu Turk<br>Inter<br>Inter | 100<br>100<br>100 Company Turks seeminand examination to part 1 and 20<br>Advant Turks seeminand in American and a 1 Bitters. The percentage of 1 Bitters<br>100 Company Turks seeminand in American and a 1 Difference of the seminantial of 2001<br>2000 Company Turks Seemination and a 1 Difference of the seminantial of 2001<br>2000 Company Turks Seemination and a 1 Difference of the seminantial of 2001<br>2000 Company Turks Seemination and a 1 Difference of the seminantial of 2001<br>2000 Company Turks Seemination and a 1 Difference of the seminantial of 2001<br>2000 Company Turks Seemination and a 2000 Company Seemination and a 2001<br>2000 Company Seemination and a 2000 Company Seemination and a 2001<br>2000 Company Seemination and a 2000 Company Seemination and a 2001<br>2000 Company Seemination and a 2000 Company Seemination and a 2001<br>2000 Company Seemination and a 2000 Company Seemination and a 2001<br>2000 Company Seemination and a 2000 Company Seemination and a 2001<br>2000 Company Seemination and a 2000 Company Seemination and a 2001<br>2000 Company Seemination and a 2000 Company Seemination and a 2000 Company Seemination |                     |                       |                                                          |                                                      |      |  |  |  |  |
| Pl. in. | Mr. Mary  | entra compatibilitaria                                                                                                    | e da mérika par elem                                                                                                    | (1996)<br>Marchenal | internet<br>La colora | lidege of a set of large                                 |                                                      |      |  |  |  |  |
| -       | Dar<br>EX | To Peter                                                                                                    | Set as                                                                                                    | 10000               | Dar<br>EX             | To Pair                                                  | 5-1 A                                                | See. |  |  |  |  |
|         |           | L Coperti                                                                                                    | 1.12 million                                                                                                    |                     | 14                    | 1.03(0.1)                                                | 1.12 million                                         |      |  |  |  |  |
|         |           |                                                                                                    |                                                                                                    |                     |                       |                                                          |                                                      |      |  |  |  |  |
|         |           |                                                                                                    | E. 12, as 1                                                                                                    |                     |                       | P at 2 gar 1 st                                          | E. 12 and 1                                          |      |  |  |  |  |
|         |           | La vess                                                                                                    | FUE VOID                                                                                                    |                     |                       | F U Seed                                                 | FID AND<br>FUT OFFIC                                 |      |  |  |  |  |
|         |           | Fullyers<br>Fullyers<br>Fullyers                                                                                                    | FURSHIEL<br>FURSHIEL<br>FURSHIEL                                                                                                    |                     | 1                     | Fullyees 1                                               | FLD and<br>FUISSED<br>D. Kowall                      |      |  |  |  |  |
|         |           | Fieldyn d<br>Fieldyn d<br>Fieldyn d                                                                                                    | Full-Secol<br>Full-Secol<br>Full-Secol                                                                                                    | -                   | 24<br>12              | Fishers<br>Fishers<br>Fishers                            | Fill Start<br>Full Start<br>Fill Start<br>Fill Start |      |  |  |  |  |
|         |           | Fullyers<br>Fullyers<br>Fullyers<br>Fullyers<br>Fullyers                                                                                                    | FIDSeri<br>FIDSER<br>FIDSER<br>FIDSER<br>FIDSER                                                                                                    |                     |                       | Factoria<br>Factoria<br>Factoria<br>Factoria<br>Factoria | Filbard<br>Filbard<br>Filbard<br>Filbard             |      |  |  |  |  |

## 4.3.4 Broadcast Storm Control

The broadcast storm control is used to block the excessive broadcast packets, the number ranging from 1 to 63.

|                                                                                                    | Broadcast 9                                                                              | Broadcaat Storm Control          |                           |                           |             |          |              |          |            |                              |                |            |             |                     |
|----------------------------------------------------------------------------------------------------|------------------------------------------------------------------------------------------|----------------------------------|---------------------------|---------------------------|-------------|----------|--------------|----------|------------|------------------------------|----------------|------------|-------------|---------------------|
| - And Names and<br>- And Conference<br>- And Conference<br>- And Confere | These at 1.00                                                                            |                                  |                           |                           |             |          |              |          |            |                              |                |            |             |                     |
|                                                                                                    | 12*                                                                                      | 1<br>D                           | Ti-                       | 1                         | 4           | 1        | 10           | 1        | 6          | 8                            | 2              | 11         | 11          | 1                   |
|                                                                                                    |                                                                                          | 10                               | 11                        | 推                         | 2           | 10       | 19           | 10       | 21         | 潜台                           | 환              | 1          | 20          | 10                  |
|                                                                                                    |                                                                                          | (369)                            |                           |                           |             |          |              |          |            |                              |                |            |             |                     |
|                                                                                                    | This value includes<br>speed and following<br>Network This effect in<br>specified number | the horster of<br>the followings | hourtford<br>hourt for to | pachal viti<br>ng Incedia | ct to phose | une de b | eech port in | the lose | percent to | ne and is th<br>to age the t | entiti in a tr | te att n p | 100 us fier | tooMaps<br>I Ban De |

4-port version view)

**For example:** The broadcast storm of the port1~8 are enabled and threshold is set to 10. The broadcast packets will be dropped when broadcast packets are more than threshold setting (packet length is 64 bytes).

Broadcast Storm Control

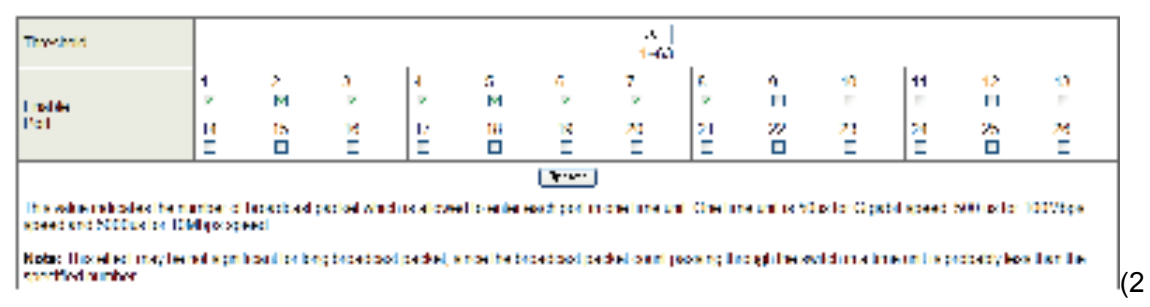

4-port version view)

## 4.4 VLAN Setting

#### 4.4.1 VLAN mode

The Switch supports two VLAN modes, tag based and port based. When the port based VLAN is selected, the tag setting will be useless. When the tag based VLAN is selected, the user can define the handling method of a VLAN tag to the specified port, including "add a

VLAN tag", " remove a VLAN tag" or "don't care" about VLAN tag.

| T and<br>T fail the spectrum          | VLAN Mo      | de              |   |
|---------------------------------------|--------------|-----------------|---|
|                                       | VLAN<br>Mode | Part David VLAR | j |
| · · · · · · · · · · · · · · · · · · · |              |                 |   |

When click the "Change VLAN mode" button, the mode will change to Tag Base VLAN.

| 1 Address total                                                                                                    | VLAN N                 | lode                                                  |                                                        |                                                    |                                                  |                                                      |                                                      |                                                  |                                                              |
|----------------------------------------------------------------------------------------------------|------------------------|-------------------------------------------------------|--------------------------------------------------------|----------------------------------------------------|--------------------------------------------------|------------------------------------------------------|------------------------------------------------------|--------------------------------------------------|--------------------------------------------------------------|
| Training                                                                                                    | VLAN<br>Mode           | The Parri VA                                          | Chape S.M.                                             |                                                    |                                                  |                                                      |                                                      |                                                  |                                                              |
| <ul> <li>V. State Research</li> <li>Mark In Chamber</li> <li>Mark In Chamber</li> <li>Mark In Chamber</li> <li>Mark In Chamber</li> <li>Mark In Chamber</li> <li>Mark In Chamber</li> <li>Mark In Chamber</li> <li>Mark In Chamber</li> <li>Mark In Chamber</li> <li>Mark In Chamber</li> <li>Mark In Chamber</li> </ul> |                        | Fort 05<br>CA4Est<br>C dat't care<br>C Recentlag      | Part 63<br>Challer<br>Odor's card<br>Officientia       | Part 65<br>Obsillar<br>Odor's card<br>Officiality  | Fuer de<br>CAREng<br>Oden't care<br>OfenereTig   | Part (E<br>OAMErc<br>OAMErc care<br>OfficientIat     | Part 16<br>CASEIne<br>Crass' + costs<br>ClinectelTee | Pare ST<br>CAMPag<br>CAMP+ pare<br>ClimaceTeg    | Page 08<br>C AARTeg<br>C AARTeg<br>C AARTeg<br>C Asserve Teg |
|                                                                                                    |                        | Furt 00<br>O Addition<br>O don't care<br>O financeTop | Part 19<br>CASEDa<br>Orden's care<br>Officients        | Part II<br>CANTA<br>CANTA<br>Charter               | Port 12<br>OASE34<br>Tides't care<br>OfficereTas | Part 10<br>OkdEtal<br>10 dal"t opris<br>10 fearretta | Fort 18<br>CARDial<br>Ridge's carr<br>CitagersTag    | Fert 18<br>CARDel<br>Rider's corr<br>Citemetetas | Fort 10<br>OABEas<br>El day? + cape<br>C ReserveTas          |
| 1 COLT Hang Lager<br>I das nagificantes<br>I discolationes                                                                                                    | Tag Mode               | Fort 17<br>Cladition<br>Class's cure<br>ClassicsTay   | Party 33<br>Children<br>O dos Y card<br>Characterities | Fort 38<br>Children<br>O dan't carri<br>Chanceller | Fait 30<br>OAAEisa<br>Oder't care<br>ChasesTag   | Dart 25<br>Cabiling<br>O dal't care<br>Chapesita     | Pare 35<br>Coldfan<br>Odan's core<br>Officientia     | Face 35<br>CAMPas<br>Oday's core<br>Officereting | Part 24<br>CháiChái<br>Cháicí 1 cont<br>ChaorraTha           |
| Finant                                                                                                    |                        | Port 28<br>Califie<br>Califie Care<br>Cline-the       | Fart 28<br>Childrey<br>Odad's care<br>Obscorifiet      |                                                    |                                                  |                                                      |                                                      |                                                  |                                                              |
|                                                                                                    |                        |                                                       | 1000-00 ( 100-0 )                                      |                                                    | 13                                               | allere )                                             |                                                      |                                                  |                                                              |
|                                                                                                    | Bata:<br>11 1<br>part. | he link parts<br>blo case, 11                         | er in a arteer<br>is strongly re-                      | interface ca                                       | rd. it probabil<br>arteach adailed               | y compaty years<br>algoring to year                  | nize the VLAN                                        | tag.<br>ag of the corr                           | +-positing                                                   |

The egress packets of the output port will be added tag if add tag option is selected. The egress packets of the output will be stripped tag if remove tag option is selected. Don't care means the egress packets of the output port only forward to destination without adding or removing tag.

## 4.4.2 VLAN Member Setting

This page is used to set the VLAN ID. The VLAN ID is valid only when the tag based VLAN is enabled. In port based VLAN mode, the VLAN ID is useless.

#### Port based VLAN

Port1~3 is set to same VLAN group and port4~8 is set to another VLAN group.

|    | VLAY               | i Merr | ber S                 | etting        | (Por             | t Ex    | eed)    | <u> </u>         |                       |                  |            |                  |                                         |      |         |                                 |                                         |    |        |                                         |     |                                         |                  |                  |                                        |                                       | _                                     |
|----|--------------------|--------|-----------------------|---------------|------------------|---------|---------|------------------|-----------------------|------------------|------------|------------------|-----------------------------------------|------|---------|---------------------------------|-----------------------------------------|----|--------|-----------------------------------------|-----|-----------------------------------------|------------------|------------------|----------------------------------------|---------------------------------------|---------------------------------------|
|    | 1                  | .74    | 111                   | 1             | -                |         | _       | -                | -                     |                  |            |                  | -                                       | -    | 10      | 18                              | -                                       |    |        | -                                       |     |                                         | -                |                  |                                        | -                                     | -                                     |
|    |                    | Dere   | net .                 |               | 18               |         | 00      | T                | 0Φ.                   | 1                | 6.1        |                  | 1                                       |      | T       | ηŧ.                             | T                                       | 18 |        |                                         | -10 | 1                                       | -11              | Т                | 口                                      |                                       | 121                                   |
|    |                    |        | út                    |               | - 13             |         | 11      |                  |                       |                  |            | 18               |                                         | -85  |         | 10                              |                                         | 8  |        | . 10                                    | ť.  |                                         |                  |                  | D                                      |                                       |                                       |
|    |                    | Jest.  | PORT                  |               | - 14             |         | -14     |                  | 14                    | 1                | 1          | 10               |                                         | :48  |         | 28                              |                                         | =  | 1      |                                         | - 2 |                                         | 24               |                  | 76                                     |                                       | 28                                    |
|    |                    |        | er.                   |               | 1                |         |         |                  |                       | 1                | 2          | P                |                                         | p    |         | 11                              | -                                       |    | 1      | 2                                       | T   |                                         | E1               |                  |                                        | T                                     |                                       |
|    |                    |        |                       |               |                  |         |         |                  |                       |                  |            |                  |                                         |      |         |                                 |                                         |    |        |                                         |     |                                         |                  |                  |                                        |                                       |                                       |
|    | 1.1                |        |                       |               |                  |         |         |                  |                       |                  |            | -                | TAR I                                   | 1810 |         |                                 |                                         | -  |        | -                                       |     |                                         |                  | -                | -                                      |                                       | -                                     |
| 1  | PH                 | -      | I                     | 6             |                  | ir.     |         | t.               |                       |                  | 1          | 1                | LAB                                     | 1    | 1       | 1<br>E                          | 1                                       | 1  | 1<br>E | 1                                       | 1   | π<br>1                                  | 1                | 1                | 1                                      | 1                                     | 1                                     |
| 1  | Pe                 |        | 1                     | 3             | 4                | E       | 1       | 1                | 8                     | +                | 1 0        | 1                | 1                                       | 1    | 1 1 4 4 | 1                               | 1 4                                     | -  | 1.11   | 1 +                                     | 8   | 1<br>+                                  | 1                |                  | -                                      | 1                                     | 1.4                                   |
| 7  | R                  | -      | 1                     | 3             | •                | E       | •       | 1                | 8                     | +                | 10         | 1<br>1<br>-      | 1<br>1<br>1<br>                         | 1.1. |         | 1<br>1<br>+                     | 19.4                                    | -  | 1.8    | 1<br>+<br>+                             | 8.0 | 1<br>+                                  | 1                |                  | -                                      | -                                     | 2.8 4 4                               |
| 1  | E - 1              |        | 1<br>+<br>+           | 3             | 4<br><br>        | -       | •       | 1                | ł<br>+<br>+           | \$<br>           | 10-        | 1<br>1<br>       | 1                                       | 1.1. |         | 1<br>E<br>+                     | 19.4.4                                  |    | 1.11   | 1 + + + + + + + + + + + + + + + + + + + | -   | R<br>1<br>+<br>+                        | 1                |                  | 1<br>4<br>-                            |                                       | 1 1 1 1 1 1                           |
| 7  | E                  |        | 1<br>+<br>+           | 3             |                  | E = =   |         | 1                | 8<br>+<br>-<br>-      | *<br>+<br>+<br>+ | 1<br>0<br> | 1                | 1 1 1 1 1 1 1 1 1 1 1 1 1 1 1 1 1 1 1 1 |      |         | 1<br>1<br>+<br>-<br>+           | 19.4 4 4                                |    |        | 1<br>+<br>+<br>+                        |     | H + + +                                 | 1 +              |                  | 1000 000 000 000 0000 0000 0000 0000 0 | 1 1 1 1 1 1 1 1 1 1 1 1 1 1 1 1 1 1 1 | 1 + + + + +                           |
| 7. |                    |        | 1<br>+<br>*<br>*      | 3             | e<br>+<br>+<br>+ | E = = ¥ | + + + + | 1                | 8<br>+<br>-<br>-<br>- | *                | 1 1 1 1    | 1<br>1<br>-<br>- | 1<br>1<br>1<br>                         |      |         | 1<br>+<br>-<br>+                | 1.0.1.1.1.1.1.1.1.1.1.1.1.1.1.1.1.1.1.1 |    |        | 1<br>+<br>+<br>+<br>+                   |     | H + + + +                               | 1<br>+<br>+<br>+ | A 1 1 1 1 1 1 1  |                                        |                                       | 1 1 1 1 1 1 1 1 1 1 1 1 1 1 1 1 1 1 1 |
| 1  | Per 10 10 10 10 10 |        | 2<br>+<br>*<br>*      | 3 0 4 4 1 1 1 |                  | E       | -       | 1<br>-<br>-<br>- | 8<br>+<br>-<br>-<br>- | *<br>+<br>+<br>+ | 1          | 1<br>1<br>-<br>- | 1<br>3<br>                              |      |         | 1<br>+<br>+<br>+                |                                         |    |        | 1 + + + + + + + + + + + + + + + + + + + |     | H + + + + + + + + + + + + + + + + + + + |                  |                  |                                        | 1 1 1 1 1 1 1 1 1 1 1 1 1 1 1 1 1 1 1 |                                       |
|    |                    |        | 2<br>+<br>+<br>+<br>+ | 3             |                  |         |         | 1<br>-<br>-<br>- |                       |                  |            | 1                | 1 1 1 1 1 1 1 1 1 1 1 1 1 1 1 1 1 1 1 1 |      |         | 1<br>1<br>+<br>-<br>+<br>+<br>+ |                                         |    |        | 1 + + + + + + + + + + + + + + + + + + + |     | H + + + + +                             |                  | MH 1 1 1 1 1 1 1 |                                        | 1 1 1 1 1 1 1 1 1 1 1 1 1 1 1 1 1 1 1 | 1 1 1 1 1 1 1 1 1 1 1 1 1 1 1 1 1 1 1 |

4-port version view)

#### Tag based VLAN

The following figure shows: 1, 2, 3, 4, 5, 6, 7 port in the same VLAN group. The 2 port tag VID number is 123.

|                  | VLAN Hember Setting (Tag Based)                                                                                                    |                                                                                                    |                              |      |     |      |      |     |     |      |        |    |  |  |
|------------------|----------------------------------------------------------------------------------------------------|----------------------------------------------------------------------------------------------------|------------------------------|------|-----|------|------|-----|-----|------|--------|----|--|--|
| The Summer       | 922: (0.'amet (1947)                                                                                                    | 1                                                                                                    | (10) <u>* (1000</u> ) (1000) |      |     |      |      |     |     |      |        |    |  |  |
| I wanted         | Add. Roton a VII, select the ULM memory for<br>Data Delevin a VII to the table and rise pro-<br>Taminin-Budley via coloring VII entry. select | Add. Rever a TTL, select the TLAS memory Eq. this entry and then present this bother to add a VLAS entry to the Adda.<br>Did() Dispart a TTL has in table and then present MLD bettern to remove a TTL entry from the table.<br>EquinteReality the selection TTL entry, malery TTL and then present the herman. |                              |      |     |      |      |     |     |      |        |    |  |  |
|                  | TAR Robert Ford                                                                                                    |                                                                                                    |                              | 16   | 861 | 00   | - 10 | 100 | 198 | 381  | 1.00.1 |    |  |  |
|                  | adart .                                                                                                    |                                                                                                    |                              | -88  | 8   |      | 100  |     | :81 | 10   | 0      |    |  |  |
|                  | TAR Bodie: Fort                                                                                                    |                                                                                                    |                              | 108  | 3.0 | - 11 | 10   | 15  | -14 | 38   | 10     |    |  |  |
|                  | adert                                                                                                    | Jalert                                                                                                    |                              |      |     |      | 12   | Ð   | 21  | 13   | 0      |    |  |  |
|                  | Rall Badwo Fart                                                                                                    | 28                                                                                                    | 38.                          | 38   | 3   | 181  | . 20 | 22  | 28  |      |        |    |  |  |
| 1 April 2 Survey | ecter 7                                                                                                    |                                                                                                    | 0                            | 63   | C1. | 10   | 10   | 17  | 0   | 15   |        |    |  |  |
| 1 Manufacture    | RAR Statue Fort                                                                                                    | TLA Sader Fort                                                                                                    |                              |      |     |      | -    | - 1 | -   | 1    | 1      | 1  |  |  |
| P State Lange    | testes .                                                                                                    |                                                                                                    |                              | 13   | 10  | -    | 1.41 | 12. | -   | -    | -      |    |  |  |
| C Logent         | Bote: 17 years not indicit any part, this VID will be transfer as a VID addedies in a DUL NE two.                                             |                                                                                                    |                              |      |     |      |      |     |     |      |        |    |  |  |
|                  | RD Dearer pert                                                                                                    | 1E.                                                                                                    | 推                            |      | 100 | 14   | - 48 | 100 |     | et   |        |    |  |  |
|                  | ielari                                                                                                    | 13                                                                                                    | .101                         | 1    | C1  | 0    | 0    | .13 |     | 13   | 13     |    |  |  |
|                  | RD Dealer part                                                                                                    | - 188                                                                                                    | 10                           |      | 11  | .44  | - 14 | 34  |     | 10.1 | 36     |    |  |  |
|                  | select                                                                                                    | 6                                                                                                    | .0                           |      | CT  | 13   | 01   | 21  |     | 15   | 12     |    |  |  |
|                  | AD Doorse part                                                                                                    | 10                                                                                                    | 10                           | 1.11 | 10  | 130  | 14   |     |     | -    | - 24   |    |  |  |
|                  | milant                                                                                                    | 10                                                                                                    | 10                           | 1.1  | 0   | .6   | 0    | .0  |     | 0    | 12     |    |  |  |
|                  | All Sector part                                                                                                    | 18                                                                                                    | 38.                          | -    |     | -    | -    |     |     | -    | -      |    |  |  |
|                  | pelant                                                                                                    | 100                                                                                                    | .0.                          |      | *   | 1.0  | -    | -   |     | ÷2   | -      | (2 |  |  |

4-port version view)

#### 4.4.3 Multi-to-1 Setting

This setting is exclusive to VLAN setting on "VLAN member setting". When VLAN member setting is updated, multi-to-1 setting will be void and vice versa. The "Disable Port" means the port is excluded in this setting.

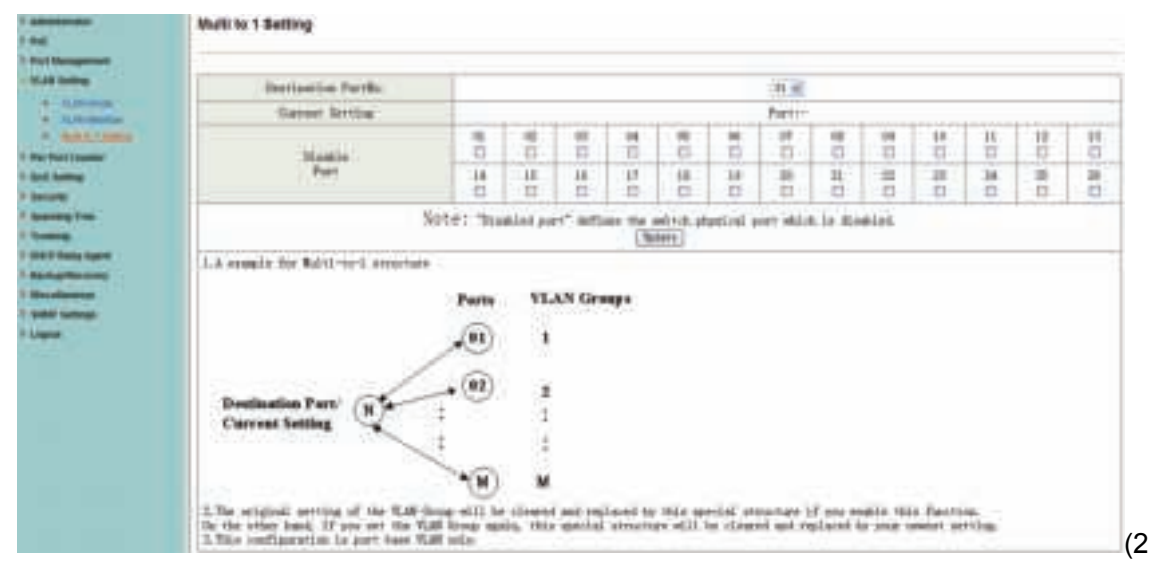

#### 4-port version view)

**Note:** If the VLAN mode changes from port base to tag base, the setting of the port base will be cleared. Similarly, if the VLAN mode changes from tag base to port base, the setting of the tag base will be cleared.

| l | WARNING:                                                                                                    |
|---|----------------------------------------------------------------------------------------------------|
|   | Current Port-base VLAN Setting will be reset to default setting,<br>if yes dick on "Continue" button to change to 1 ag-base VLAN mode.<br>Cherwise, dick on "Seco" button to cancel. |
|   |                                                                                                    |

In tag base mode, adding or removing tag doesn't affect the source port connected with the web.

## 4.5 Per Port Counter

This page provides port counter for each port. There are 4 groups of statistics in total.

| Management (     |        | A CONTRACTOR OF A CONTRACTOR OF A             | 1000           |
|------------------|--------|-----------------------------------------------|----------------|
| A Delter         | George | Buit Selection: Towers Pader & Sector Pader - | Spind + /      |
| Part ( yearline) | - Pert | Trand Palet 1                                 | Spidden Paddet |
| factorie.        | 1. 100 | P. 1                                          | (0.)           |
|                  | 1 BC   |                                               |                |
| a trac           | 0      | 10 E                                          |                |
|                  | 14 .   | P                                             | (4)            |
| State Section    | 10 H   | 1 C                                           | 0.00           |
| (manual)         |        |                                               | 11. 128.5      |
|                  | 17     |                                               | (8)            |
| -                | 18     |                                               |                |
| 223              | 18     |                                               | 1.87           |
|                  | 14     | 1 E                                           | 180            |
|                  | 10     | F                                             | 1000           |
|                  | III.   | 1999                                          |                |
|                  | 11     | P                                             | a.             |
|                  | 14.    |                                               | (              |
|                  | 11     | 1                                             | 0.001          |
|                  | 19     | P                                             |                |
|                  | 17     | 1                                             | .(8)           |
|                  | 18     | 1                                             |                |
|                  |        | 1                                             |                |
|                  |        |                                               | 1000           |

4-port version view)

## 4.6 QoS Setting

#### 4.6.1 Priority mode

This page allows the user to set the scheduling mode for the TX packets priority. When the queue weight is set to "0", it will be treated as "8". The "low weight" and "high weight" means the ratio of the packet in the transmit queue. For example, If "low weight" and "high weight" are set to "3" and "5", the ratio of the transmit packet for the low priority to high priority is 3/5.

| 1 March Lating         | Print line                                                                                                    | 1 |
|------------------------|----------------------------------------------------------------------------------------------------|---|
| - Galling<br>+ Carling | Made Children Line<br>Children Line<br>Children Line                                                                                                    |   |
| a state of the second  | (1999)                                                                                                    |   |
| =                      | Number         West the quoted energits is surt to 'T' it will be thanked as 'T'           The 'tree energit' and 'Not' energit' means the table of the quoted in the transit transmit. For exemption.           The 'tree energit' and 'Not' energit' answers the table of the quoted in the transit packet for the true priority to traph priority in 3/5. |   |

## 4.6.2 Port, 802.1p, IP/DS based

There are three COS types for this setting. The user can select more than one item for each port.

| A did having                                                                                                    | P-Exelsing-Prom |          |             |       |             |              |             |      |
|----------------------------------------------------------------------------------------------------|-----------------|----------|-------------|-------|-------------|--------------|-------------|------|
| ter Parcineter                                                                                                    | Port No. Made   | Put      | VLAN<br>Teg | #*-D8 | Pottic Male | Part<br>Rece | ULAN<br>Tag | 100  |
| a restrict                                                                                                    | 1.1             | 0        |             | .0    | 14.         | 13           | 13          | EL . |
| * DAMAGE                                                                                                    | . 1             | 0        | 0           | 63    | 18          | 0            | - 10        | 12   |
| * TUPUUTTurismut                                                                                                    | 1               | (C       | <b>P</b>    | 12    | 11          | 11           | - 11        | 11   |
|                                                                                                    | 1               | 0        | 6           |       | 17          | 0            | .0          | 0    |
|                                                                                                    | 1.4             | 0        | 0           | 0     | 99          |              | 12          | Π.   |
| CP from April                                                                                                    | 20              |          |             | 10    | - 9         |              |             |      |
| and the second second se | 1               | a.       | 0           | 0     | 21          | 0            | 0           |      |
|                                                                                                    | 14              | <u>a</u> | <u> </u>    |       | 21          | 11           | 11          |      |
|                                                                                                    |                 | 0        | (T)         |       | 22          | 11           |             | Π.   |
| -                                                                                                    | 10              | 1        | 0           | 100   | 33          | 10           | . 13        | 0.   |
|                                                                                                    |                 |          | (C)         | 0     | 28          | 13           | 13          | E1 . |
|                                                                                                    | Q               | G        | G           | 5     | 17          | 0            | 10          | 0    |
|                                                                                                    | 19              | 12       | <u>1</u>    |       | in          | 8            | . 8         | 0    |
|                                                                                                    | 1 C C C C       |          |             | Libre | -           | 11           |             |      |

As long as any of three CoS schemes(802.1p, IP TOS/DS or Port Base) is mapped to "high", the data packet will be treated as the high priority.

## 4.6.3 TCP/UDP Port Based

This page allows the network administrator to assign the specific application to a priotity queue. When the TCP/UDP port QoS function "override" item is selected, the Port\_based, Tag\_based, IP TOS\_based, CoS listed above will be ignored.

| 1 Address (10)                                                                                                    | Class of Service Configuration |                                                                                                    |     |
|----------------------------------------------------------------------------------------------------|--------------------------------|----------------------------------------------------------------------------------------------------|-----|
| A Anno Managements                                                                                                    | Polant                         | Categor.                                                                                                    |     |
| Participant -                                                                                                    | FTP(20,21)                     | 2121                                                                                                    |     |
| - test hering                                                                                                    | 8/8+4221                       | P194 at                                                                                                    |     |
| a Park was                                                                                                    | 10130010235                    | \$194 K                                                                                                    |     |
| Constant of the local division of the local division of the local | BMTP(25)                       | P194 K                                                                                                    |     |
| T Real Property lies and the second second se                                                                                                    | DAtistim                       | 9.14-1 #                                                                                                    |     |
| Taxaning Tree                                                                                                    | TETP(68)                       | 2124                                                                                                    |     |
| distant and a second                                                                                                    | HELEN BORD                     | TITE &                                                                                                    |     |
| Backardinanan                                                                                                    | POPULTIS:                      | 8-1-9-4 at                                                                                                    |     |
| 1 Minuteson                                                                                                    | MENTACI TW-                    | P-1-P-0 at                                                                                                    |     |
| a state participa                                                                                                    | \$9(77)1215                    | 3-1-P #                                                                                                    |     |
| * Lipport                                                                                                    | NetBOD(137-139)                | print at                                                                                                    |     |
|                                                                                                    | Ing4/P(141.200)                | 2000                                                                                                    |     |
|                                                                                                    | 300AP(107,1621                 | 21712                                                                                                    |     |
|                                                                                                    | HTTPS://                       | and the second second |     |
|                                                                                                    | MGN2:10031                     | 21000                                                                                                    | 1.1 |
|                                                                                                    | KHC_42H(3308)                  | 3-14-1 H                                                                                                    |     |
|                                                                                                    | 4244000.00000                  | 2-3-8-a at                                                                                                    |     |

## 4.7 Security

## 4.7.1 MAC Address Binding

This is a port binding feature. This function provides a method for the administrator to specify the relationship between the physical port and the MAC address. By specifying the MAC address to each port, the switch can only forward the packets with source specified in

| 1000                           |                                                    | And And And                            |                                                                    |  |  |  |  |  |  |
|--------------------------------|----------------------------------------------------|----------------------------------------|--------------------------------------------------------------------|--|--|--|--|--|--|
| Plot tel:                      |                                                    | MAC ADDIVIT                            |                                                                    |  |  |  |  |  |  |
|                                |                                                    |                                        |                                                                    |  |  |  |  |  |  |
|                                | Seed Put # # Br                                    | ning lively of failer                  |                                                                    |  |  |  |  |  |  |
| Notes 12 per multip the BC al- | rese Hinding Facetion, the address loads           | ng Amerikan atili be Alastilat assus   | artiselts:                                                         |  |  |  |  |  |  |
| . Bet Bu                       | Biadias Distan                                     | Fut Sc                                 | Binding Train                                                      |  |  |  |  |  |  |
|                                | Basice                                             | 14                                     | Tintle                                                             |  |  |  |  |  |  |
| 1                              | Bask(s                                             | 19                                     | Tiedle                                                             |  |  |  |  |  |  |
| 2.29                           | Master :                                           | 18.                                    | hiskle                                                             |  |  |  |  |  |  |
|                                | Distin                                             | 10                                     | Diskle                                                             |  |  |  |  |  |  |
|                                | Basic                                              | 10.                                    | Restie                                                             |  |  |  |  |  |  |
|                                | Baste                                              | 39                                     | listie                                                             |  |  |  |  |  |  |
| 1.2.2.2.4                      |                                                    |                                        |                                                                    |  |  |  |  |  |  |
| 1                              | Hashle                                             | 36                                     | Energy                                                             |  |  |  |  |  |  |
|                                | Hamile<br>Namle                                    | 34                                     | Disekir                                                            |  |  |  |  |  |  |
| *                              | Hadda<br>Naddy<br>Haddy                            | 8<br>8<br>8                            | Dissile<br>Dissile<br>Dissile                                      |  |  |  |  |  |  |
|                                | Maskie<br>Maskie<br>Naskie<br>Maskie               | 2<br>2<br>2<br>2<br>2<br>2             | Diskie<br>Diskie<br>Diskie<br>Diskie                               |  |  |  |  |  |  |
| *<br>*<br>*<br>*               | Haskie<br>Raskie<br>Raskie<br>Raskie<br>Raskie     | 2<br>2<br>2<br>2<br>2<br>3<br>3        | Bunkle<br>Blashie<br>Blashie<br>Blashie<br>Blashie                 |  |  |  |  |  |  |
| *<br>*<br>*<br>10<br>11        | Hadde<br>Redde<br>Redde<br>Redde<br>Redde<br>Redde | 28<br>29<br>29<br>29<br>29<br>29<br>29 | Timble<br>Disple<br>Disple<br>Disple<br>Disple<br>Disple<br>Timble |  |  |  |  |  |  |

the table. Each port can correspond to up to 3 MAC addresses.

#### 4.7.2 TCP/UDP Filter

By selecting the TCP/UDP port, the user can optionally block some specific applications. There are two kinds of protocol lists. The positive list makes the switch to forward the selected protocol and drop other protocols. The negative list makes the switch drop the selected protocol and forward other protocol. The protocol is checked at the selected secure WAN port.

| The second second second second second second second second second second second second second second second se                                                                                                    | Participants                                                                                                    | And a local diversion of the |                      |                     |                 |             |            |                |                     |  |  |  |  |
|----------------------------------------------------------------------------------------------------|----------------------------------------------------------------------------------------------------|------------------------------|----------------------|---------------------|-----------------|-------------|------------|----------------|---------------------|--|--|--|--|
| VUI DI LE                                                                                                    | TUTTO CADA                                                                                                    |                              |                      |                     |                 |             |            |                |                     |  |  |  |  |
| 1 del taleg<br>- dennis<br>2 del constituent<br>2 del constituent<br>2 des constituent<br>2 des con | Performing team for a second point with entered periods will be asked formation in theorem with our synth. Will part as the forme does being the second period will be formation.     "period" when the selected periods will be formation will be formation.     "period" when the selected periods will be formation will be formation. |                              |                      |                     |                 |             |            |                |                     |  |  |  |  |
|                                                                                                    |                                                                                                    | OWNIN, INT                   | Cree od              | [[201.0011331       | Contra sant     | CHERRY      | Denset     | Detti Numeri   | T2x0x01040          |  |  |  |  |
|                                                                                                    | Press                                                                                                    | CHARLES .                    | 20091000             | Destin Un'sal       | (2064Fix46.0001 | COMPOSE HIT | DIFFECTACI | []00.00119-000 | Clavit, metici, and |  |  |  |  |
|                                                                                                    |                                                                                                    | Clines, Julian, a            | Dist. Julian A       | Ches.print,r        | (Distantion,8)  |             |            |                |                     |  |  |  |  |
| Annual Venture                                                                                                    | Been These There before behit 122 MP verticapi and the near part basine settings in the Tene-before behit fast radius settings in had's These of Service engage.                                                                                                    |                              |                      |                     |                 |             |            |                |                     |  |  |  |  |
| Presidence -                                                                                                    | beau thight                                                                                                    | CIPAritis                    | Dhame                | Dist.               | CDrantte -      | Diverti -   | [Date:     | Distil         | 1244448             |  |  |  |  |
| -                                                                                                    |                                                                                                    | Chains                       | (Diversit            | CPort11             | (Denis)         | Church      | Elfai+18   | []Partit       | Distant             |  |  |  |  |
|                                                                                                    |                                                                                                    | Cherter                      | Divit                | CPw10               | 12Peril®        | Cherti .    | Diverse.   | []Futth        | 15Pya/104           |  |  |  |  |
|                                                                                                    |                                                                                                    | Cheven                       | Dhesit               |                     |                 |             |            |                |                     |  |  |  |  |
|                                                                                                    | ()+0                                                                                                    |                              |                      |                     |                 |             |            |                |                     |  |  |  |  |
|                                                                                                    | Beineller übernante                                                                                                    | in of local 400 p            | all all mean hadres. |                     |                 |             |            |                |                     |  |  |  |  |
|                                                                                                    |                                                                                                    |                              |                      | ha gandari saji shr |                 |             |            |                |                     |  |  |  |  |
|                                                                                                    |                                                                                                    |                              | 1                    | Total Division      |                 |             |            |                |                     |  |  |  |  |
|                                                                                                    | -                                                                                                    |                              |                      | AND good            |                 |             |            |                |                     |  |  |  |  |
|                                                                                                    | and the second second                                                                                                    |                              | 1                    | 1                   |                 |             |            |                |                     |  |  |  |  |
|                                                                                                    | Salaring Spin                                                                                                    | time time t                  | TRANS IN .           | ( land              |                 |             |            |                |                     |  |  |  |  |
|                                                                                                    |                                                                                                    | 1.1.1                        | -                    | Post .              |                 |             |            |                |                     |  |  |  |  |

The Switch supports two methods to filter TCP/UDP protocol. Allow means that when the port number of the selected port matches the port number of the filter setting, the packets will be forwarded to destination port. Deny means that when the port number of the selected port doesn't match port number of the filter setting, the packets will be forwarded to destination port.

## 4.8 Spanning Tree

## 4.8.1 STP Bridge Settings

STP (Spanning Tree Protocol) is the acronym for spanning tree protocol, the protocol can be applied to loop network, the algorithm by a certain path redundancy, while loop network loop-free tree pruning into the network in order to avoid reporting Man in the loop network hyperplasia and infinite loop. STP protocol will continue to 50s, this is the PC is turned on and some 50s before they can access, for data transfer. RSTP STP improved algorithm, within the agreement time to 1s.

| 1 Additional                                                                                                    | STP Bridge                             | Setting           | le.               |                        |                  |                                                                                |  |  |  |  |  |  |
|----------------------------------------------------------------------------------------------------|----------------------------------------|-------------------|-------------------|------------------------|------------------|--------------------------------------------------------------------------------|--|--|--|--|--|--|
| Contractions                                                                                                    | -                                      | Threado           | w Tree Se         | reines                 | and the          | 1                                                                              |  |  |  |  |  |  |
| 1 An Perilanse<br>2 per later<br>2 benefy<br>- Spenny for<br>2 cit president                                                                                                    | 27.8m                                  | bridge<br>Printle | fails the         | Bat Ser.<br>1674/ Sect | Paramit<br>Salar |                                                                                |  |  |  |  |  |  |
|                                                                                                    |                                        | 1 1               | 10.00             | 1.1                    | 1.1.1            | 1                                                                              |  |  |  |  |  |  |
|                                                                                                    | 12041                                  |                   |                   |                        |                  |                                                                                |  |  |  |  |  |  |
| a contactment                                                                                                    | 2800 JP Channed Julig- 27 IV Bue Jan   |                   |                   |                        |                  |                                                                                |  |  |  |  |  |  |
| Trees of the local division of the local division of the local div | the die = 2×062/a (lass))              |                   |                   |                        |                  |                                                                                |  |  |  |  |  |  |
| V SPECIFICATION IN COLUMN                                                                                                    | Bilder Privery out to sultivise of 400 |                   |                   |                        |                  |                                                                                |  |  |  |  |  |  |
| Territoria                                                                                                    | Seter IF one see<br>logning elli be    | ale the Bill      | C address &       | indiac facel           | in, the add      | reso limits farties will be diskied accountiable. They body REPVIP and address |  |  |  |  |  |  |
|                                                                                                    | -                                      |                   | Betligt           | Tista                  |                  |                                                                                |  |  |  |  |  |  |
|                                                                                                    | 22.84                                  | Belder            | 18                | Hells film             | Bas. tur         | Reprint d                                                                      |  |  |  |  |  |  |
|                                                                                                    | 825 30                                 | No.17.961         | IN IT IS          | 1                      |                  | B                                                                              |  |  |  |  |  |  |
|                                                                                                    |                                        |                   |                   |                        |                  |                                                                                |  |  |  |  |  |  |
|                                                                                                    |                                        |                   | unt Distan        |                        | the state of the | 1                                                                              |  |  |  |  |  |  |
|                                                                                                    | Set 1                                  |                   | Bills Time Bucher |                        | Falence<br>Selar |                                                                                |  |  |  |  |  |  |
|                                                                                                    | Tarthe post.                           | Nutriani I        | 1                 | 37                     | 18               | 1                                                                              |  |  |  |  |  |  |

## 4.8.2 STP Port Settings

This feature is available to you to switch the priority of each port and RPC set, usually set according to the following priority rules, and RPC can remain the default.

**RPC:** Root Path Cost. The value range is 0 ~ 20000000, used to determine the port to the root path cost, often with the speed, so when set to Auto, its value is inversely proportional to speed.

Election root port, in accordance with the following principles. COST - Port ID, compare the COST value, that is, the cost of the port to the root bridge. COST lower the value the more the priority.

## [COST VALUE]

| Bandwidth | COST |
|-----------|------|
| 10Gps     | 2    |
| 1Gps      | 4    |
| 100M      | 19   |
| 10M       | 100  |

| STP 6                                                                                                    | ort Settings                                                       |                                             |                    |              |                   |          |
|----------------------------------------------------------------------------------------------------|--------------------------------------------------------------------|---------------------------------------------|--------------------|--------------|-------------------|----------|
|                                                                                                    | STP Part Setting                                                   | -                                           |                    |              |                   |          |
| erting<br>erting<br>erting<br>provide the second second s | n. Priority<br>(07380)<br>(3680)<br>(3680)<br>r should be a militi | RFC<br>Innococcocco<br>or-AUTIO<br>pr of 16 |                    |              |                   |          |
| -                                                                                                    |                                                                    |                                             | ITP Po             | rt Status    |                   |          |
| Samage Prev. 1                                                                                                    | . <u>19</u> C                                                      | Priority                                    | Dete               | Status       | Designated Bridge | Beslante |
| 1                                                                                                    | Auto(0                                                             | 0.88                                        |                    | limile       | -                 | -        |
| 1                                                                                                    | Auro10                                                             | 1 0x89                                      | - 1                | Diamle       |                   | -        |
| 3                                                                                                    | Autoro                                                             | Oalli                                       |                    | Itasile      | -                 | - 1      |
| 4                                                                                                    | Auto:0                                                             | 0400                                        |                    | Disable      | 1 14              | -        |
|                                                                                                    | Auto10                                                             | 0x80                                        | - 1                | lighte       | 10                | - 1      |
| 5                                                                                                    | Auto:0                                                             | 0a60                                        |                    | Dissile      |                   |          |
| Ť                                                                                                    | Auta10                                                             | 0,00                                        |                    | Disable      | 140               |          |
|                                                                                                    | Autoit                                                             | 0.00                                        |                    | Dismis .     | 10 Htt            |          |
|                                                                                                    | Auto10                                                             | 0x80                                        |                    | Dismin       | -                 | -        |
| 10                                                                                                    | Autor0                                                             | Oul20                                       | - 1                | liamle       | 1 +               | -        |
| 11                                                                                                    | Autsi0                                                             | Oh00                                        |                    | Dissile      | 14                |          |
| 12                                                                                                    | Buts:2000000                                                       | 7457                                        | Sectorated<br>Port | Formet dirig | -                 | -        |
| 1                                                                                                    | Auto10                                                             | 0400                                        | -++                | Dissile      | H.                | -        |
| 14                                                                                                    | Autoitt                                                            | Dal00                                       |                    | Stamle       | -                 | -        |
| 15                                                                                                    | Auto10                                                             | 0400                                        |                    | Distile      | - +-              |          |
| 11                                                                                                    |                                                                    | 0a80                                        |                    | fissile      |                   | 1 -      |

## 4.8.3 Loopback Detection

The features available to you under the loop test set, the "Loopback Detect Function", set to "Enable". When you produce the lower loop switch when the switch will automatically block out the port connecting to ensure other ports work.

When you set the "Auto Wake Up" and "Wake-Up Time Interval" option, and the network loop appears when the intervals, the switch port will wake up trying to loop until the fault discharged.

**Reset All Ports:** This button provides a key to force you to reset the port function. **Status:** Display the current status of all ports.

| Loopback                                                                                                    | antesnon serings                                                                                                    |              |  |
|----------------------------------------------------------------------------------------------------|----------------------------------------------------------------------------------------------------|--------------|--|
| Louptack                                                                                                    | Betaut Pasetias                                                                                                    | Barelo a     |  |
| Aut                                                                                                    | a Wake Up                                                                                                    | Bindle -     |  |
| Wake-Op                                                                                                    | Time Interval                                                                                                    | THE same and |  |
| Commission of the local division of the local division of the loca | ( lideat                                                                                                    |              |  |
| *                                                                                                    | and the second second sec |              |  |
| C MANE ALL PARE                                                                                                    |                                                                                                    |              |  |
| Port Se.                                                                                                    | Status                                                                                                    |              |  |
| 1.                                                                                                    |                                                                                                    |              |  |
|                                                                                                    |                                                                                                    |              |  |
| ·                                                                                                    |                                                                                                    |              |  |
| 4.                                                                                                    |                                                                                                    |              |  |
| · · · · · · · · · · · · · · · · · · ·                                                                                                    |                                                                                                    |              |  |
| - + · · ·                                                                                                    |                                                                                                    |              |  |
|                                                                                                    | · · · · · · · · · · · · · · · · · · ·                                                                                                    |              |  |
| · · · · ·                                                                                                    | -                                                                                                    |              |  |
| · · · ·                                                                                                    |                                                                                                    |              |  |
| 10                                                                                                    |                                                                                                    |              |  |
| 11                                                                                                    |                                                                                                    |              |  |
| 17                                                                                                    |                                                                                                    |              |  |
| 10                                                                                                    |                                                                                                    |              |  |
| 18                                                                                                    |                                                                                                    |              |  |
| 18                                                                                                    |                                                                                                    |              |  |
| 10                                                                                                    | -                                                                                                    |              |  |
| 11                                                                                                    |                                                                                                    |              |  |
| 18                                                                                                    |                                                                                                    |              |  |
| 19                                                                                                    | +                                                                                                    |              |  |
| 20                                                                                                    | 1999                                                                                                    |              |  |

#### 4-port version view)

## 4.9 Trunking

Port aggregation is to bring together multiple ports together to form a group to achieve entry / exit load in the aggregation group, all members of the port-sharing, while also providing a higher connection reliability.

**Note:** According to LACP specifications, the same group for each Member port Trunk connection speed and Duplex must be consistent, otherwise not work properly.

| Tevice       | Priority                              | 1.1    | o later        |        |             |             |  |  |
|--------------|---------------------------------------|--------|----------------|--------|-------------|-------------|--|--|
| Link Augente | tion Algorithm                        |        | An' moddler ar |        |             |             |  |  |
|              | Line .                                | 17     |                |        |             |             |  |  |
|              | - Addition                            | M      |                |        | 5           |             |  |  |
|              |                                       |        |                |        |             |             |  |  |
| ( Balance )  |                                       |        |                |        |             |             |  |  |
|              |                                       |        |                |        |             |             |  |  |
|              | Link Grou                             |        | Link Gros      | #.T    | 3.148       | Group 3     |  |  |
| 0            | PL DL P                               | 1 P4   | 1 20 1 20 1 2  | 1.16   | 718         | 1           |  |  |
| Reduct       | 0.10114                               | 1 ) H  | 10101          | B IB   |             | 1. B.       |  |  |
|              |                                       |        |                |        |             | (           |  |  |
| 2tate:       | Fredat.                               |        | Panalor in     |        |             | ratio m     |  |  |
| Tree         | 3,49                                  |        | 147            | 347 -4 |             | #7.m        |  |  |
| Speculius Se | • • • • • • • • • • • • • • • • • • • | WELET. |                |        |             | to weekey   |  |  |
| Tim But      | Shart Tree I                          |        | Butt.Tate 1    | No al  | Bart        | They had up |  |  |
| Activity     | Passion                               |        | Parrie 10      |        | Therees all |             |  |  |
|              | and a second second second            | 11     | and I          |        |             |             |  |  |

System Priority: Set the Switch System Priority, a value of 1 to 65535.

**Link Aggregation Algorithm:** MAC Src on behalf of Source MAC address. MAC Dst on behalf of Destination MAC address.

(2

## 4.10 DHCP Relay Agent

## 4.10.1 DHCP Relay Agent

DHCP provides a transparent transmission to DHCP broadcast packet. It can transmitted broadcast packet in one DHCP client(or server) to another segments of the DHCP server(or client) transparently. Client in subnet can communicate with other subnet DHCP server through DHCP Relay.

| 1 Appendix            | DHCP Relay Agent               |           |
|-----------------------|--------------------------------|-----------|
| NAME OF TAXABLE       | RO false lists :               | Doube #   |
| I The Part Country    | MD Brie Bas Cost Links (1-16)- |           |
| a lost berne          | BBP Julas Spring 12 State 1    | Statis at |
| I fanning from        | ( Mater)                       |           |
| Transa .              |                                |           |
| COLUMN STREET         |                                |           |
| 1.100.000             |                                |           |
| In Multiple Ind April |                                |           |

## 4.10.2 Relay Server

Set the DHCP server IP.

| - Adventition                | DHCP Relay Agent |               |      |  |
|------------------------------|------------------|---------------|------|--|
| - In all College             | BEP Derver 19    | MARE          | 1    |  |
| 1 Good Looking<br>1 Security | Ł                | DEP Server 17 | Last |  |
| · Specific live              |                  |               |      |  |
| A DOOR SHARE                 |                  |               |      |  |
| · Loss low                   |                  |               |      |  |

## 4.10.3 VLAN MAP Relay Agent

Enter the VLAN ID value within 1-4094.

| <ul> <li>Administrative</li> <li>Text Boundary</li> <li>South Sectors</li> <li>South Sectors</li> </ul> | DHCP Relay Agent |          |              |          |  |  |  |  |  |  |
|----------------------------------------------------------------------------------------------------|------------------|----------|--------------|----------|--|--|--|--|--|--|
|                                                                                                    | 10.41 20         | ()       | Sus James 10 | (@       |  |  |  |  |  |  |
|                                                                                                    | MAP List         | MAP List |              |          |  |  |  |  |  |  |
|                                                                                                    | YLAR 10          |          | Recent IP    | artise - |  |  |  |  |  |  |
|                                                                                                    |                  |          |              |          |  |  |  |  |  |  |

## 4.11 Backup/Recovery

This function provides the user with a method to backup/recovery the switch configuration. The user can save configuration file to specified path. If the user wants to recover the original configuration, which is saved at the specified path, entering the password and then pressing the "Update" button could recover the original configuration.

| Administration of the local division of the local division of the | Configuration Backup/Recovery                                   |        |
|----------------------------------------------------------------------------------------------------|-----------------------------------------------------------------|--------|
| Part Streeptont                                                                                                    | Backup(SwitchPC)                                                |        |
| VLM Inting                                                                                                    | Please their "Direction" to mention (EEPROM contents Direction) |        |
| Card Suffrage                                                                                                    | 1                                                               |        |
| Security                                                                                                    |                                                                 |        |
| Sponsing Tree                                                                                                    | Recovery(PCSwitch)                                              |        |
| 1957 Doling Agent                                                                                                    | Pasaword                                                        |        |
| (Barristeren)                                                                                                    | Select the image file                                           | (Boste |
| Logost                                                                                                    | (1/p/mic)                                                       |        |

The contents of the EEPROM can be saved to specific path, and the default name is down.bin.

#### **Configuration Backup/Recovery**

| Backup(Switch→PC)                                            |
|--------------------------------------------------------------|
| Preserved a 'Diver bac' to over bac FTPRCM contents 📄 www.co |
|                                                              |
| Recovery(PC - Switch)                                        |

| Select the install | a(er e | 250 coments of Setup-y-Enicistry of Festion I will in | B: was |
|--------------------|--------|-------------------------------------------------------|--------|

Updeto

Password : ....

## 4.12 Miscellaneous

Miscellaneous is used to configure output queue aging time, VLAN stride, IGMP snooping, and VLAN uplink function setting.

|                  | Haceberg                       | ose Settis                                                                                                    | 0                             |                                       |                              |                                       |                                     |                                   |                                |                                 |                                 |                                  |                                   |
|------------------|--------------------------------|----------------------------------------------------------------------------------------------------|-------------------------------|---------------------------------------|------------------------------|---------------------------------------|-------------------------------------|-----------------------------------|--------------------------------|---------------------------------|---------------------------------|----------------------------------|-----------------------------------|
|                  | a content                      | Dutput Queue Aging Time                                                                                                    |                               |                                       |                              |                                       |                                     |                                   |                                |                                 |                                 |                                  |                                   |
| I day that Looks | Ageng town                     | Aging from<br>New scalar diseases aging forces to advect the advectation to select the aging bread of a packat stand. It the adjud space A packat stand in the advectation of the tables and tables to select the advectation of the tables and tables. |                               |                                       |                              |                                       |                                     |                                   |                                |                                 |                                 |                                  |                                   |
| - Annual Tree    |                                | VLAN Straing                                                                                                    |                               |                                       |                              |                                       |                                     |                                   |                                |                                 |                                 |                                  |                                   |
| i mana           | VLAN<br>Distang                | VCAI<br>Design<br>When the factors is analysis) the solid solid-meets a union packet to the destination part. No make whether the destination part is in the same VLAU<br>Months of<br>Union                                                            |                               |                                       |                              |                                       |                                     |                                   |                                |                                 |                                 |                                  |                                   |
| - Mandaman       |                                | IGHP Remains V1 & V2                                                                                                    |                               |                                       |                              |                                       |                                     |                                   |                                |                                 |                                 |                                  |                                   |
|                  | ESMP<br>Sheeping<br>Sheeping   | EMP Broops AMP Browing VI & VI function matter                                                                                                    |                               |                                       |                              |                                       |                                     |                                   |                                |                                 |                                 |                                  |                                   |
|                  | KGAMP<br>Looper<br>Practiced   | Lansen jackhet will be formanded to KSMP scalar ports.                                                                                                    |                               |                                       |                              |                                       |                                     |                                   |                                |                                 |                                 |                                  |                                   |
|                  |                                | VLAN Lyon Linking                                                                                                    |                               |                                       |                              |                                       |                                     |                                   |                                |                                 |                                 |                                  |                                   |
|                  | Potot<br>CrUption<br>Displayed | Potiti<br>D MpReit<br>C-MpReit                                                                                                    | Punto<br>Olyakist<br>Olyakist | Potol<br>Cruptert<br>Cruptert         | Port25<br>OU(Real<br>OU(Real | Potroli<br>C Upilina I<br>C Upilina J | Pertor<br>C/UpRest<br>C/UpRest      | Popular<br>O Uprimit<br>O Uprimit | Fortile<br>Support<br>Clipters | Potto<br>OUpleat<br>OUpleat     | Potiti<br>Clutert<br>Clutert    | Puotz<br>CMphAt<br>CMphAt        | Put 13<br>OVpRsk1<br>OVpRsk1      |
|                  | Port 14<br>COMMAND<br>COMMAND  | Post 21<br>Displayers<br>Displayers                                                                                                    | Put H<br>Olipitat<br>Olipitat | Puri EF<br>C-Siplivit1<br>C-Siplivit2 | Por 18<br>CUplet<br>OUplets  | Port 18<br>Chipatrian<br>Chipatrian   | Puil 20<br>C-Uplinic1<br>C-Uplinic2 | Pot 21<br>O Malekt<br>O Malekt    | Puri22<br>C-UpleAt<br>C-UpleAt | Pari 23<br>Cruphort<br>Cruphort | Post2A<br>DBpliest<br>DBpliest2 | Puri28<br>Olipitest<br>Olipitek2 | Port 28<br>C-MpRoixt<br>C-MpRoixt |
|                  | 12-004                         |                                                                                                    | NAL SHOCK                     | Second In                             | 0.0000010                    | -                                     | Clear Liptic<br>Clear Liptic        | 61.<br>63                         | 1946.00                        | Societius                       | CLERCON AN                      | 11210/201                        | (page-10)                         |
|                  |                                |                                                                                                    |                               |                                       |                              |                                       | (Millio)                            |                                   |                                |                                 |                                 |                                  |                                   |

#### **Output Queue Aging Time**

This function is enabled for avoiding poor utilization of switch while pause packets is received, The normal packets from transmitted port (port1) can be forwarded to other port if port2 continues to assert pause frame.

#### **VLAN Striding**

By selecting this function, switch will forward unicast packets to destination port, no matter whether destination port is in the same VLAN.

#### IGMP Snooping V1 & V2

This function is enabled for supporting IGMPv1, IPMPv2 protocol to create IGMP group.

#### Uplink port

This function allows different VLAN use their individual uplink port to forward packets. In a normal application, "only one" uplink port can be selected in a switch.

## 4.13 SNMP Settings

SNMP(Simple Network Management Protocol), used to manage the communication line. You can Enable or Disable SNMP Settings here.

| 1 hourse  | Community Settings  |                                                                                                    |        |               |  |  |  |  |
|-----------|---------------------|----------------------------------------------------------------------------------------------------|--------|---------------|--|--|--|--|
| terms 1   | Community Name      |                                                                                                    |        | Access Right  |  |  |  |  |
| -         | politic:            |                                                                                                    |        | these linds - |  |  |  |  |
| en las    |                     |                                                                                                    |        | And tole      |  |  |  |  |
| Tana tant | (here)              |                                                                                                    |        |               |  |  |  |  |
|           | UMP Settings        |                                                                                                    |        |               |  |  |  |  |
| Serline.  | Byennin Describute  |                                                                                                    | 101000 |               |  |  |  |  |
|           | Symen Centert       |                                                                                                    | 371w   |               |  |  |  |  |
|           | Bythere Lampton     |                                                                                                    | 30Har  |               |  |  |  |  |
|           | (hare)              |                                                                                                    |        |               |  |  |  |  |
|           | BABIP Trap Settings |                                                                                                    |        |               |  |  |  |  |
|           | Tree date           | direction and                                                                                                    |        |               |  |  |  |  |
|           | Examp Trap: Surver  | Siddle -                                                                                                    |        |               |  |  |  |  |
|           | Tractioner Addese   | and a second second sec |        |               |  |  |  |  |
|           | The Serve Date      | -                                                                                                    |        |               |  |  |  |  |

## 4.14 Logout

Press "Logout" button to logout web page.

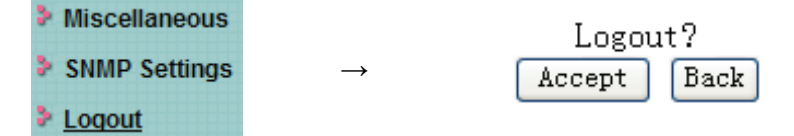

## **Appendix: Technical Specifications**

| Model           |            | DN-95312                                                            | DN-95313                                                  |  |  |  |  |
|-----------------|------------|---------------------------------------------------------------------|-----------------------------------------------------------|--|--|--|--|
| Number of Ports |            | 16 x 10/100Mbps Auto-Negotiation ports                              | 24 x 10/100Mbps Auto-Negotiation ports,2 x 1000Mbps Combo |  |  |  |  |
|                 | 10/100M    | Link/                                                               | /Act                                                      |  |  |  |  |
| LED Indicators  | POE        | Po                                                                  | E                                                         |  |  |  |  |
|                 | Power      | Pow                                                                 | ver                                                       |  |  |  |  |
|                 |            | Power-: pin 4 & pin 5                                               | Power+: pin 4 & pin 5                                     |  |  |  |  |
| POE POwer       |            | Power+: pin 7 & pin 8                                               | Power -: pin 7 & pin 8                                    |  |  |  |  |
| Transfer Meth   | lod        | Store-and                                                           | -Forward                                                  |  |  |  |  |
| Switching Cap   | bacity     | 3.2G                                                                | 8.8G                                                      |  |  |  |  |
| MAC Address     | Learning   | Automatically learning, automatically Update 4K                     |                                                           |  |  |  |  |
| Standards       |            | IEEE802.3 10Base-T, IEEE802.3u 100Base-TX, IEEE802.3af, IEEE802.3at |                                                           |  |  |  |  |
|                 |            | 10BASE-T: UTP category 5 cable (maximum 100m)                       |                                                           |  |  |  |  |
|                 |            | 100BASE-T: UTP category 5                                           | 100BASE-T: UTP category 5,5e cable (maximum 100m)         |  |  |  |  |
| Network Medi    | a (RJ-45)  |                                                                     | 1000Base-T: UTP category 5e, 6 cable (maximum 100m)       |  |  |  |  |
| Dimensions (L   | _ × W × H) | 440*208*44 mm                                                       |                                                           |  |  |  |  |
|                 |            | Operating Tempe                                                     | erature: 0°C~40°C                                         |  |  |  |  |
| Environmont     |            | Operating Humidity: 10%                                             | ~90% non-condensing                                       |  |  |  |  |
| Environment     |            | Storage Tempera                                                     | ture: -10°C~70°C                                          |  |  |  |  |
|                 |            | Storage humidity: 5%~                                               | 90% non-condensing                                        |  |  |  |  |
| AC Input        |            | AC: 100V~24                                                         | 0V 50/60HZ                                                |  |  |  |  |
| Power co        | nsumption  | 260 W                                                               | 330 W                                                     |  |  |  |  |